# **Active Line/Performance Line**

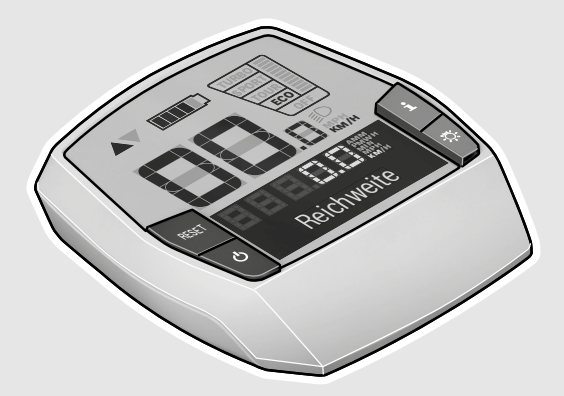

# Intuvia

 $1\,270\,020\,906\,|\,1\,270\,020\,909$ 

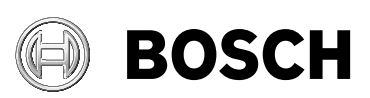

- de Originalbetriebsanleitung
- en Original instructions
- fr Notice originale
- it Istruzioni originali

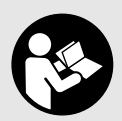

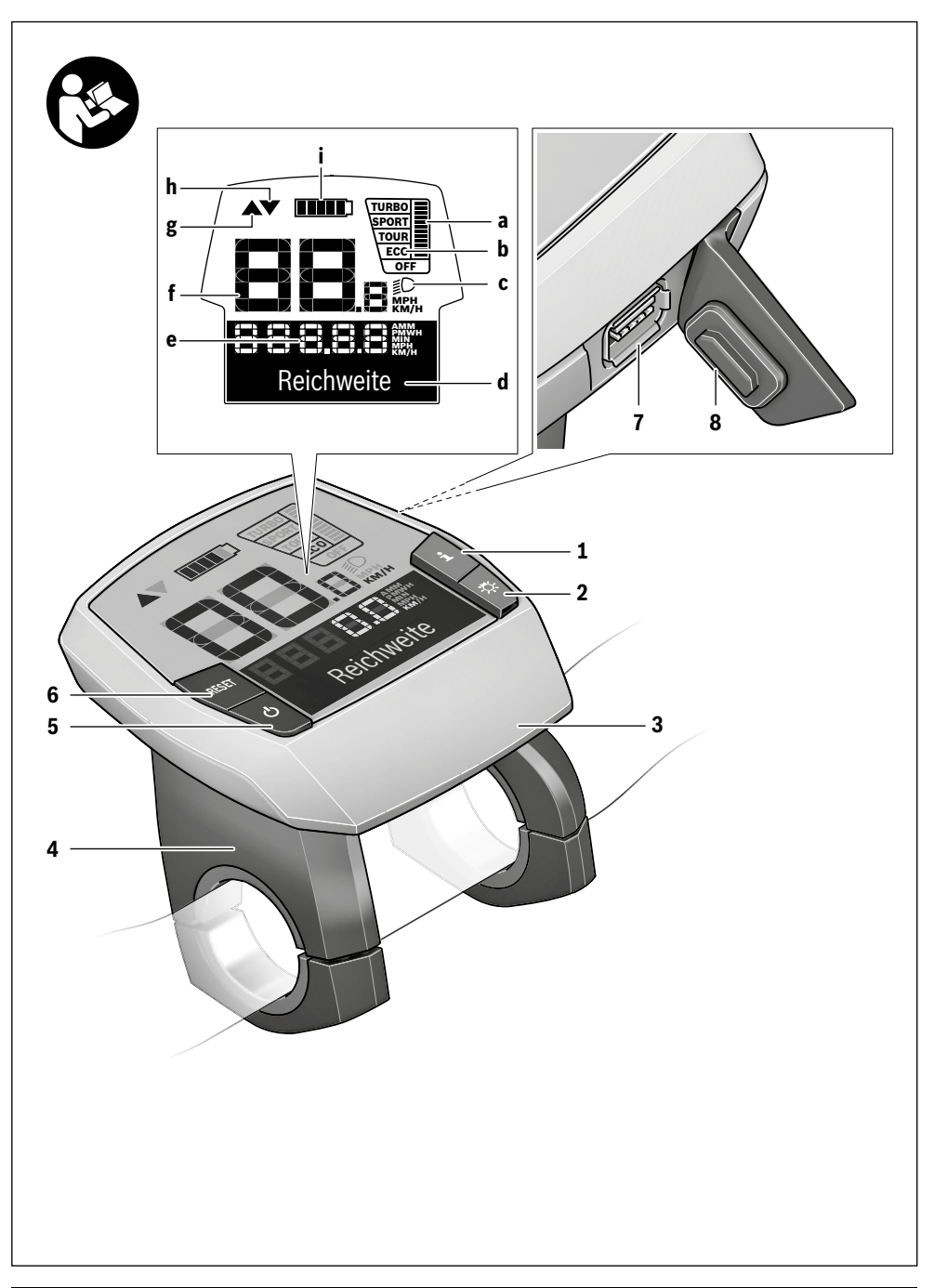

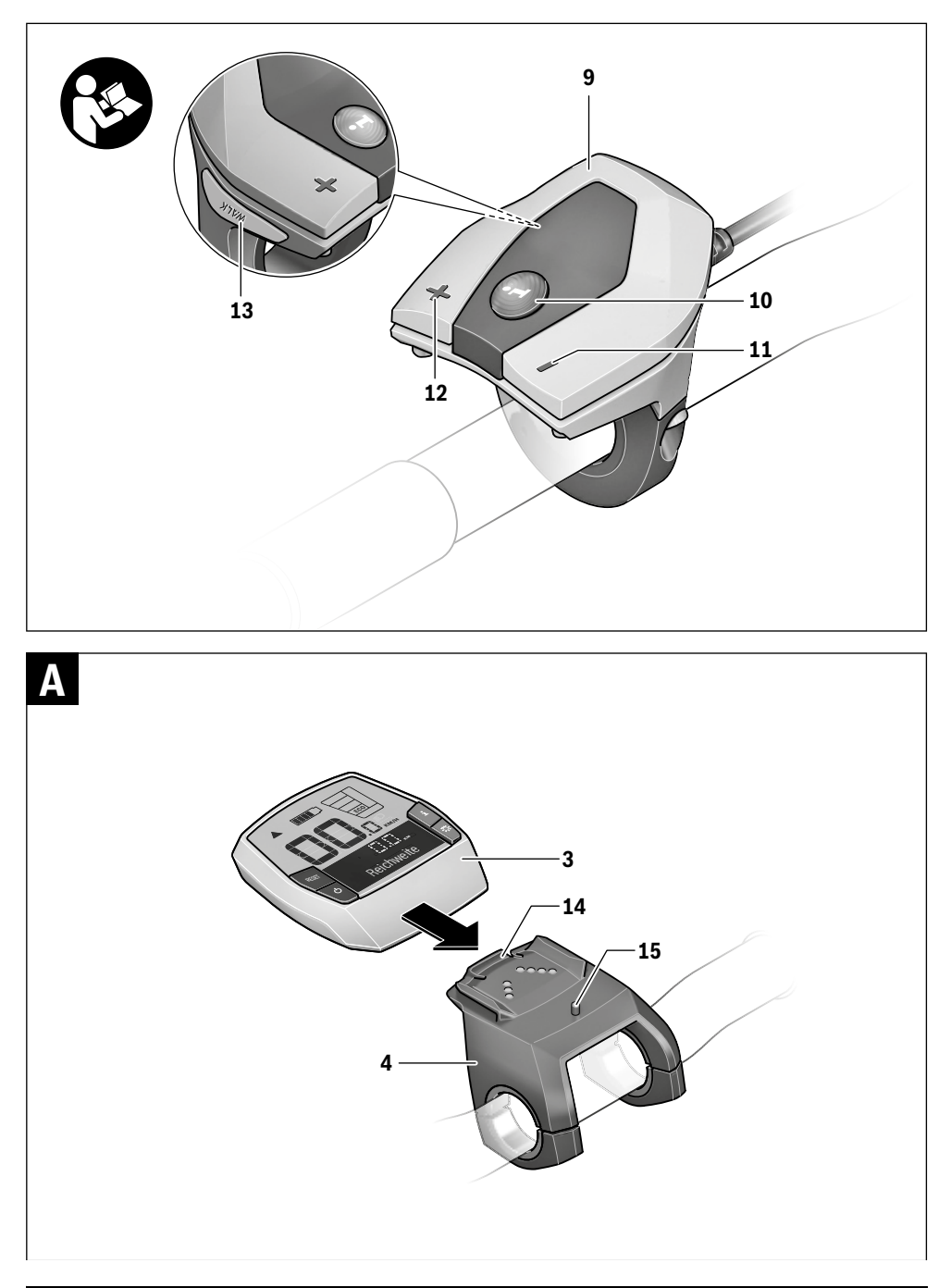

## Sicherheitshinweise

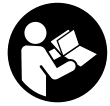

#### Lesen Sie alle Sicherheitshinweise und Anweisungen. Versäumnisse bei der Einhaltung

der Sicherheitshinweise und Anweisungen können elektrischen Schlag, Brand und/oder schwere Verletzungen verursachen.

#### Bewahren Sie alle Sicherheitshinweise und Anweisungen für die Zukunft auf.

Der in dieser Betriebsanleitung verwendete Begriff "Akku" bezieht sich, unabhängig von der Bauform, gleichermaßen auf Standard-Akkus (Akkus mit Halterung am Fahrradrahmen) und Gepäckträger-Akkus (Akkus mit Halterung im Gepäckträger).

- Benutzen Sie den Bordcomputer nicht als Griff. Wenn Sie das eBike am Bordcomputer hochheben, können Sie den Bordcomputer irreparabel beschädigen.
- ► Lassen Sie sich nicht von der Anzeige des Bordcomputers ablenken. Wenn Sie sich nicht ausschließlich auf den Verkehr konzentrieren, riskieren Sie, in einen Unfall verwickelt zu werden. Wenn Sie über den Wechsel des Unterstützungslevels hinaus Eingaben in Ihren Bordcomputer machen wollen, halten Sie an und geben Sie die entsprechenden Daten ein.
- ► Lesen und beachten Sie die Sicherheitshinweise und Anweisungen in allen Betriebsanleitungen des eBike-Systems sowie in der Betriebsanleitung Ihres eBikes.

# Produkt- und Leistungsbeschreibung

#### Bestimmungsgemäßer Gebrauch

Der Bordcomputer Intuvia ist für die Steuerung eines Bosch eBike-Systems und zur Anzeige von Fahrdaten vorgesehen.

#### Abgebildete Komponenten

Die Nummerierung der abgebildeten Komponenten bezieht sich auf die Darstellungen auf den Grafikseiten zu Beginn der Anleitung.

Einzelne Darstellungen in dieser Betriebsanleitung können, je nach Ausstattung Ihres eBikes, von den tatsächlichen Gegebenheiten geringfügig abweichen.

- 1 Taste Anzeigenfunktion "i"
- 2 Taste Fahrradbeleuchtung
- 3 Bordcomputer
- 4 Halterung Bordcomputer
- 5 Ein-Aus-Taste Bordcomputer
- 6 Reset-Taste "RESET"
- 7 USB-Buchse
- 8 Schutzkappe der USB-Buchse
- 9 Bedieneinheit
- 10 Taste Anzeigenfunktion "i" an der Bedieneinheit
- 11 Taste Unterstützung senken/nach unten blättern "-"
- 12 Taste Unterstützung erhöhen/nach oben blättern "+"

- 13 Taste Schiebehilfe "WALK"
- 14 Arretierung Bordcomputer
- 15 Blockierschraube Bordcomputer USB-Ladekabel (Micro A-Micro B)\*
- \* nicht abgebildet, als Zubehör erhältlich

#### **Anzeigenelemente Bordcomputer**

- Anzeige Unterstützung der Antriebseinheit
- b Anzeige Unterstützungslevel
- c Anzeige Beleuchtung
- d Textanzeige
- e Werteanzeige
- f Tachometeranzeige
- g Schaltempfehlung: größerer Gang
- h Schaltempfehlung: kleinerer Gang
- i Akku-Ladezustandsanzeige

#### **Technische Daten**

| Bordcomputer                     |            | Intuvia                |
|----------------------------------|------------|------------------------|
| Sachnummer                       |            | 1 270 020 906/909      |
| Ladestrom                        |            | 500                    |
| USB-Alischluss max.              | IIIA       | 500                    |
| Ladespannung                     |            |                        |
| USB-Anschluss                    | V          | 5                      |
| USB-Ladekabel <sup>1)</sup>      |            | 1 270 016 360          |
| Betriebstemperatur               | °C         | -5+40                  |
| Lagertemperatur                  | °C         | -10+50                 |
| Ladetemperatur                   | °C         | 0+40                   |
| Lithium-Ionen Akku intern        | V          | 3,7                    |
|                                  | mAh        | 240                    |
| Schutzart <sup>2)</sup>          |            | IP 54 (staub- und      |
|                                  |            | spritzwassergeschützt) |
| Gewicht, ca.                     | kg         | 0,15                   |
| 1) nicht im Standard-Lieferumfar | ng enthalt | en                     |

2) bei geschlossener USB-Abdeckung

Bosch eBike-System verwendet FreeRTOS (siehe www.freertos.org).

### Montage

#### Akku einsetzen und entnehmen

Zum Einsetzen des eBike-Akkus in das eBike und zum Entnehmen lesen und beachten Sie die Betriebsanleitung des Akkus.

#### Bordcomputer einsetzen und entnehmen (siehe Bild A)

Zum Einsetzen des Bordcomputers 3 schieben Sie ihn von vorn in die Halterung 4.

Zum Entnehmen des Bordcomputers 3 drücken Sie auf die Arretierung 14 und schieben ihn nach vorn aus der Halterung 4.

#### Wenn Sie das eBike abstellen, entnehmen Sie den Bordcomputer.

Es ist möglich, den Bordcomputer in der Halterung gegen Entnahme zu sichern. Demontieren Sie dazu die Halterung **4** vom Lenker. Setzen Sie den Bordcomputer in die Halterung. Schrauben Sie die Blockierschraube **15** (Gewinde M3, 8 mm lang) von unten in das dafür vorgesehene Gewinde der Halterung. Montieren Sie die Halterung wieder auf dem Lenker.

## Betrieb

#### Inbetriebnahme

#### Voraussetzungen

Das eBike-System kann nur aktiviert werden, wenn folgende Voraussetzungen erfüllt sind:

- Ein ausreichend geladener Akku ist eingesetzt (siehe Betriebsanleitung des Akkus).
- Der Bordcomputer ist richtig in die Halterung eingesetzt (siehe "Bordcomputer einsetzen und entnehmen", Seite Deutsch – 1).
- Der Geschwindigkeitssensor ist richtig angeschlossen (siehe Betriebsanleitung der Antriebseinheit).

#### eBike-System ein-/ausschalten

Zum **Einschalten** des eBike-Systems haben Sie folgende Möglichkeiten:

- İst der Bordcomputer beim Einsetzen in die Halterung bereits eingeschaltet, dann wird das eBike-System automatisch eingeschaltet.
- Drücken Sie bei eingesetztem Bordcomputer und eingesetztem eBike-Akku einmal kurz die Ein-Aus-Taste 5 des Bordcomputers.
- Drücken Sie bei eingesetztem Bordcomputer die Ein-Aus-Taste des eBike-Akkus (siehe Betriebsanleitung des Akkus).

Der Antrieb wird aktiviert, sobald Sie in die Pedale treten (außer in der Funktion Schiebehilfe oder im Unterstützungslevel **"OFF"**). Die Motorleistung richtet sich nach dem eingestellten Unterstützungslevel am Bordcomputer. Sobald das System aktiviert wird, erscheint für kurze Zeit **"Active Line/Performance Line"** auf dem Display.

Sobald Sie im Normalbetrieb aufhören, in die Pedale zu treten, oder sobald Sie eine Geschwindigkeit von 25/45 km/h erreicht haben, wird die Unterstützung durch den eBike-Antrieb abgeschaltet. Der Antrieb wird automatisch wieder aktiviert, sobald Sie in die Pedale treten und die Geschwindigkeit unter 25/45 km/h liegt.

Zum **Ausschalten** des eBike-Systems haben Sie folgende Möglichkeiten:

- Drücken Sie die Ein-Aus-Taste 5 des Bordcomputers.
- Schalten Sie den eBike-Akku an dessen Ein-Aus-Taste aus (siehe Betriebsanleitung des Akkus).
- Entnehmen Sie den Bordcomputer aus der Halterung.

Wird etwa 10 min lang das eBike nicht bewegt **und** keine Taste am Bordcomputer gedrückt, schaltet sich das eBike-System aus Energiespargründen automatisch ab.

#### eShift (optional)

Unter eShift versteht man die Einbindung von automatischen Schaltsystemen in das eBike-System. Um den Fahrer bestmöglich zu unterstützen, sind für die Funktion **"eShift"** die Funktionsanzeigen und das Grundeinstellungsmenü angepasst worden.

#### eShift mit NuVinci H|Sync

Über eine vordefinierte Wunsch-Trittfrequenz wird automatisch für die jeweilige Geschwindigkeit der optimale Gang eingestellt. In einem manuellen Modus kann man zwischen mehreren Gängen wählen.

In der Betriebsart " WuVinci Trittfrequenz" können Sie mit den Tasten "–" bzw. "+" an der Bedieneinheit die Wunschtrittfrequenz erhöhen bzw. verringern. Wenn Sie die Tasten "–" bzw. "+" gedrückt halten, erhöhen bzw. verringern Sie die Trittfrequenz in Fünferschritten. Die Wunschtrittfrequenz wird Ihnen auf dem Display angezeigt.

In der Betriebsart **") NuVinci Gang**" können Sie mit den Tasten **"–**" bzw. **"+**" an der Bedieneinheit zwischen mehreren definierten Übersetzungen vor- und zurückschalten. Die jeweilige eingelegte Übersetzung (Gang) wird Ihnen auf dem Display angezeigt.

#### eShift mit SRAM DD3 Pulse

Die Nabenschaltung der SRAM DD3 Pulse arbeitet geschwindigkeitsabhängig. Dabei wird unabhängig vom eingelegten Gang der Kettenschaltung einer der drei Gänge der Nabenschaltung automatisch eingelegt ("<sup>2</sup> Autom. Gangwahl").

Bei jedem Gangwechsel der Nabenschaltung wird der eingelegte Gang kurzzeitig im Display eingeblendet.

Wenn das eBike aus einer Geschwindigkeit von mehr als 10 km/h zum Stillstand gebracht wird, kann das System automatisch auf einen eingestellten **"Anfahrgang"** zurückschalten. Der **"Anfahrgang"** kann im Grundeinstellungsmenü eingestellt werden (siehe "Grundeinstellungen anzeigen/anpassen", Seite Deutsch – 5).

In der Betriebsart " Gang" können Sie mit den Tasten " – " bzw. "+" an der Bedieneinheit zwischen mehreren definierten Übersetzungen vor- und zurückschalten. Die jeweilige eingelegte Übersetzung (Gang) wird Ihnen auf dem Display angezeigt.

Auch im manuellen Modus " Gang" kann das System automatisch auf einen eingestellten "Anfahrgang" zurückschalten. Da die Antriebseinheit den Schaltvorgang erkennt und deshalb die Motorunterstützung kurzzeitig reduziert, ist auch ein Schalten unter Last oder am Berg jederzeit möglich.

#### eShift mit Shimano Di2

Für Shimano eShift schalten Sie die Gänge über den Shimano-Schalthebel.

Bei jedem Gangwechsel der Nabenschaltung wird der eingelegte Gang kurzzeitig im Display eingeblendet.

Da die Antriebseinheit den Schaltvorgang erkennt und deshalb die Motorunterstützung kurzzeitig reduziert, ist auch ein Schalten unter Last oder am Berg jederzeit möglich.

Wenn das eBike aus einer Geschwindigkeit von mehr als 10 km/h zum Stillstand gebracht wird, kann das System automatisch auf einen eingestellten "Anfahrgang" zurückschalten. Der "Anfahrgang" kann im Grundeinstellungsmenü eingestellt werden (siehe "Grundeinstellungen anzeigen/anpassen". Seite Deutsch-5).

#### Anzeigen und Einstellungen des Bordcomputers

#### **Energieversorgung des Bordcomputers**

Sitzt der Bordcomputer in der Halterung 4, ist ein ausreichend geladener Akku in das eBike eingesetzt und das eBike-System eingeschaltet, dann wird der Bordcomputer über den Akku des eBikes mit Energie versorgt.

Wird der Bordcomputer aus der Halterung 4 entnommen, erfolgt die Energieversorgung über einen internen Akku. Ist der interne Akku beim Einschalten des Bordcomputers schwach, erscheint für 3 s "Mit Fahrrad verbind." in der Textanzeige d. Danach schaltet sich der Bordcomputer wieder aus.

Zum Aufladen des internen Akkus setzen Sie den Bordcomputer wieder in die Halterung 4 (wenn ein Akku in das eBike eingesetzt ist). Schalten Sie den eBike-Akku an dessen Ein-Aus-Taste ein (siehe Betriebsanleitung des Akkus).

Sie können den Bordcomputer auch über den USB-Anschluss aufladen. Öffnen Sie dazu die Schutzkappe 8. Verbinden Sie die USB-Buchse 7 des Bordcomputers über ein passendes USB-Kabel mit einem handelsüblichen USB-Ladegerät oder dem USB-Anschluss eines Computers (5 V Ladespannung; max. 500 mA Ladestrom). In der Textanzeige d des Bordcomputers erscheint "USB verbunden".

#### Bordcomputer ein-/ausschalten

Zum Einschalten des Bordcomputers drücken Sie kurz die Ein-Aus-Taste 5. Der Bordcomputer kann (bei ausreichend geladenem internem Akku) auch eingeschaltet werden, wenn er nicht in die Halterung eingesetzt ist.

Zum Ausschalten des Bordcomputers drücken Sie die Ein-Aus-Taste 5.

Ist der Bordcomputer nicht in die Halterung eingesetzt, schaltet er sich nach 1 min ohne Tastendruck aus Energiespargründen automatisch ab.

▶ Wenn Sie Ihr eBike mehrere Wochen nicht benutzen. entnehmen Sie den Bordcomputer aus seiner Halterung. Bewahren Sie den Bordcomputer in trockener Umgebung bei Raumtemperatur auf. Laden Sie den Bordcomputer-Akku regelmäßig auf.

#### Akku-Ladezustandsanzeige

Die Akku-Ladezustandsanzeige i zeigt den Ladezustand des eBike-Akkus an, nicht den des internen Akkus des Bordcomputers. Der Ladezustand des eBike-Akkus kann ebenfalls an den LEDs am Akku selbst abgelesen werden.

In der Anzeige i entspricht jeder Balken im Akkusymbol etwa 20 % Kapazität:

| I |  |  | 1 |
|---|--|--|---|

Der eBike-Akku ist vollständig geladen.

Der eBike-Akku sollte nachgeladen werden.

Die LEDs der Ladezustandsanzeige am Akku erlöschen. Die Kapazität für die Unterstützung des Antriebs ist aufgebraucht und die Unterstützung wird sanft abgeschaltet. Die verbliebene Kapazität wird für die Beleuchtung und den Bordcomputer zur Verfügung gestellt, die Anzeige blinkt. Die Kapazität des eBike-Akkus reicht noch für etwa 2 Stunden Fahrradbeleuchtung, Weitere Verbraucher (z. B. Automatikgetriebe, Laden von externen Geräten am USB-Anschluss) sind hierbei nicht berücksichtigt.

Wird der Bordcomputer aus der Halterung 4 entnommen, bleibt der zuletzt angezeigte Akku-Ladezustand gespeichert. Wird ein eBike mit zwei Akkus betrieben, dann zeigt die Akku-Ladezustandsanzeige i den Füllstand beider Akkus an.

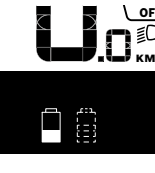

**\_o**F Werden an einem eBike mit zwei einge-≣C setzten Akkus beide Akkus am Fahrrad geladen, so wird auf dem Display der Ladefortschritt der beiden Akkus angezeigt (in der Abbildung wird gerade der linke Akku geladen). Welcher der beiden Akkus gerade geladen wird, können Sie an der blinkenden Anzeige am Akku erkennen.

#### Unterstützungslevel einstellen

Sie können an der Bedieneinheit 9 einstellen, wie stark Sie der eBike-Antrieb beim Treten unterstützt. Der Unterstützungslevel kann jederzeit, auch während der Fahrt, geändert werden.

Hinweis: In einzelnen Ausführungen ist es möglich, dass der Unterstützungslevel voreingestellt ist und nicht geändert werden kann. Es ist auch möglich, dass weniger Unterstützungslevel zur Auswahl stehen, als hier angegeben.

Folgende Unterstützungslevel stehen maximal zur Verfügung:

- "OFF": Die Motorunterstützung ist abgeschaltet, das eBike kann wie ein normales Fahrrad allein durch Treten fortbewegt werden. Die Schiebehilfe kann in diesem Unterstützungslevel nicht aktiviert werden.
- "ECO": wirksame Unterstützung bei maximaler Effizienz, für maximale Reichweite
- "TOUR": gleichmäßige Unterstützung, für Touren mit gro-**Ber Reichweite**

- "SPORT": kraftvolle Unterstützung, für sportives Fahren auf bergigen Strecken sowie für Stadtverkehr
- "TURBO": maximale Unterstützung bis in hohe Trittfrequenzen, für sportives Fahren

Zum Erhöhen des Unterstützungslevels drücken Sie die Taste "+" 12 an der Bedieneinheit so oft, bis der gewünschte Unterstützungslevel in der Anzeige b erscheint, zum Senken die Taste "-" 11.

Die abgerufene Motorleistung erscheint in der Anzeige **a**. Die maximale Motorleistung hängt vom gewählten Unterstützungslevel ab.

Wird der Bordcomputer aus der Halterung **4** entnommen, bleibt der zuletzt angezeigte Unterstützungslevel gespeichert, die Anzeige **a** der Motorleistung bleibt leer.

#### Zusammenspiel des eBike-Systems mit der Schaltung

Auch mit eBike-Antrieb sollten Sie die Schaltung wie bei einem normalen Fahrrad benutzen (beachten Sie dazu die Betriebsanleitung Ihres eBikes).

Unabhängig von der Art der Schaltung ist es ratsam, während des Schaltvorganges das Treten kurz zu unterbrechen. Dadurch wird das Schalten erleichtert und die Abnutzung des Antriebsstranges reduziert.

Durch die Wahl des richtigen Ganges können Sie bei gleichem Krafteinsatz die Geschwindigkeit und die Reichweite erhöhen.

Folgen Sie deshalb den Schaltempfehlungen, die Ihnen durch die Anzeigen **g** und **h** auf Ihrem Display gegeben werden. Wird die Anzeige **g** angezeigt, sollten Sie in einen höheren Gang mit geringerer Trittfrequenz schalten. Wird die Anzeige **h** angezeigt, sollten Sie einen niedrigeren Gang mit höherer Trittfrequenz wählen.

#### Fahrradbeleuchtung ein-/ausschalten

In der Ausführung, bei der das Fahrlicht durch das eBike-System gespeist wird, können über den Bordcomputer mit der Taste **2** gleichzeitig Vorderlicht und Rücklicht ein- und ausgeschaltet werden.

Beim Einschalten der Beleuchtung erscheint **"Licht an"** und beim Ausschalten der Beleuchtung **"Licht aus"** für ca. 1 s in der Textanzeige **d**. Bei eingeschaltetem Licht wird das Beleuchtungssymbol **c** angezeigt.

Das Ein- und Ausschalten der Fahrradbeleuchtung hat keinen Einfluss auf die Hintergrundbeleuchtung des Displays.

#### Schiebehilfe ein-/ausschalten

Die Schiebehilfe kann Ihnen das Schieben des eBikes erleichtern. Die Geschwindigkeit in dieser Funktion ist abhängig vom eingelegten Gang und kann maximal 6 km/h erreichen. Je kleiner der gewählte Gang ist, desto geringer ist die Geschwindigkeit in der Funktion Schiebehilfe (bei voller Leistung).

► Die Funktion Schiebehilfe darf ausschließlich beim Schieben des eBikes verwendet werden. Haben die Räder des eBikes beim Benutzen der Schiebehilfe keinen Bodenkontakt, besteht Verletzungsgefahr. Zum **Aktivieren** der Schiebehilfe drücken Sie kurz die Taste **"WALK"** an Ihrem Bordcomputer. Nach der Aktivierung drücken Sie innerhalb von 3 s die Taste **"+"** und halten sie gedrückt. Der Antrieb des eBikes wird eingeschaltet.

**Hinweis:** Die Schiebehilfe kann im Unterstützungslevel **"OFF"** nicht aktiviert werden.

Die Schiebehilfe wird **ausgeschaltet**, sobald eines der folgenden Ereignisse eintritt:

- Sie lassen die Taste "+" 12 los,
- die R\u00e4der des eBikes werden blockiert (z. B. durch Bremsen oder Ansto\u00dfen an ein Hindernis),
- die Geschwindigkeit überschreitet 6 km/h.

Hinweis: Bei einigen Systemen kann die Schiebehilfe durch Drücken der "WALK"-Taste direkt gestartet werden.

#### Anzeigen und Einstellungen des Bordcomputers

#### Geschwindigkeits- und Entfernungsanzeigen

In der **Tachometeranzeige f** wird immer die aktuelle Geschwindigkeit angezeigt.

In der **Funktionsanzeige** (Kombination von Textanzeige **d** und Werteanzeige **e**) stehen folgende Funktionen zur Auswahl:

- "Uhrzeit": aktuelle Uhrzeit
- "Maximal": seit dem letzten Reset erreichte Maximalgeschwindigkeit
- "Durchschnitt": seit dem letzten Reset erreichte Durchschnittsgeschwindigkeit
- "Fahrzeit": Fahrzeit seit dem letzten Reset
- "Reichweite": voraussichtliche Reichweite der vorhandenen Akkuladung (bei gleichbleibenden Bedingungen wie Unterstützungslevel, Streckenprofil usw.)
- "Strecke gesamt": Anzeige der gesamten mit dem eBike zurückgelegten Entfernung (nicht rücksetzbar)
- "
   <sup>©</sup> NuVinci Trittfreq./Gang": Dieser Menüpunkt wird nur in Verbindung mit einem Nu Vinci H|Sync-Automatik-getriebe angezeigt.

Wenn Sie die Taste "i" länger als 1 s drücken, erreichen Sie von jedem Menüpunkt des Informationsmenüs den NuVinci-Menüpunkt.

Um von der Betriebsart " UM Vinci Trittfreq." in die Betriebsart " UM Vinci Gang" zu wechseln, drücken Sie die Taste "i" für 1 s.

Um von der Betriebsart " **ANV** inci Gang" in die Betriebsart " **ANV** inci Trittfreq." zu wechseln, genügt ein kurzes Drücken der Taste " i".

Die Standardeinstellung ist " DuVinci Trittfreq.".

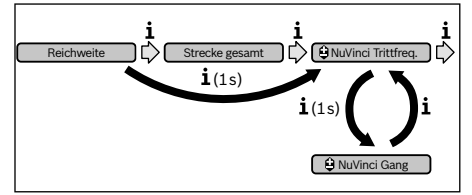

- "Gang": Dieser Menüpunkt erscheint nur in Verbindung mit einer Shimano-Di2-Nabenschaltung. Auf dem Display wird der momentan eingelegte Gang der Schaltung angezeigt. Bei jedem Gangwechsel wird der neu eingelegte Gang kurz auf dem Display eingeblendet.
- "
   *i* Autom. Gangwahl": Dieser Menüpunkt erscheint nur in Verbindung mit einem SRAM-Automatikgetriebe.

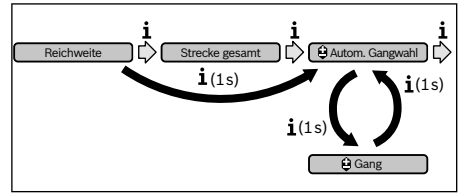

Durch Drücken der Taste "i" für mehr als 1 s haben Sie die Möglichkeit, zwischen dem automatischen Modus "**Autom. Gangwahl**" und dem manuellen Modus

"Gang" hin- und herzuschalten.

Wenn Sie sich im manuellen Modus im ersten Gang befinden, können Sie auch durch Drücken der Taste "–" 11 in den Modus "**Q Autom. Gangwahl**" gelangen. Durch abermaliges Drücken der Taste "–" 11 können Sie wieder in den manuellen Modus wechseln. Es ist auch möglich, den manuellen Modus durch Drücken der Taste "+" 12 zu erreichen.

 "Strecke": seit dem letzten Reset zurückgelegte Entfernung

Drücken Sie zum **Wechsel in der Anzeigefunktion** die Taste "i" 1 am Bordcomputer oder die Taste "i" 10 an der Bedieneinheit so oft, bis die gewünschte Funktion angezeigt wird.

Zum Reset von "Strecke", "Fahrzeit" und "Durchschnitt" wechseln Sie zu einer dieser drei Funktionen und drücken dann die Taste "RESET" 6 so lange, bis die Anzeige auf Null gesetzt ist. Damit sind auch die Werte der beiden anderen Funktionen zurückgesetzt.

Zum **Reset** von **"Maximal"** wechseln Sie zu dieser Funktion und drücken dann die Taste **"RESET" 6** so lange, bis die Anzeige auf Null gesetzt ist.

Zum **Reset** von **"Reichweite"** wechseln Sie zu dieser Funktion und drücken dann die Taste **"RESET" 6** so lange, bis die Anzeige auf den Wert der Werkseinstellung zurückgesetzt ist.

Wird der Bordcomputer aus der Halterung **4** entnommen, bleiben alle Werte der Funktionen gespeichert und können weiterhin angezeigt werden.

#### Grundeinstellungen anzeigen/anpassen

Anzeigen und Änderungen der Grundeinstellungen sind unabhängig davon möglich, ob der Bordcomputer in die Halterung 4 eingesetzt ist oder nicht. Einige Einstellungen sind nur bei eingesetztem Bediencomputer sichtbar und veränderbar. Abhängig von der Ausstattung Ihres eBikes können einige Menüpunkte fehlen. Um in das Menü Grundeinstellungen zu gelangen, drücken Sie gleichzeitig so lange die Taste **"RESET" 6** und die Taste **"i" 1**, bis in der Textanzeige **d "Einstellungen"** erscheint.

Drücken Sie zum **Wechsel zwischen den Grundeinstellungen** die Taste **"i" 1** am Bordcomputer so oft, bis die gewünschte Grundeinstellung angezeigt wird. Ist der Bordcomputer in die Halterung **4** eingesetzt, können Sie auch die Taste **"i" 10** an der Bedieneinheit drücken.

Um die **Grundeinstellungen zu ändern**, drücken Sie zum Verringern bzw. Blättern nach unten die Ein-Aus-Taste **5** neben der Anzeige "–" oder zum Erhöhen bzw. Blättern nach oben die Taste Beleuchtung **2** neben der Anzeige "+". Ist der Bordcomputer in die Halterung **4** eingesetzt, dann ist die Änderung auch mit den Tasten "–" **11** bzw. "+" **12** an der Bedieneinheit möglich.

Um die Funktion zu verlassen und eine geänderte Einstellung zu speichern, drücken Sie die Taste **"RESET" 6** für 3 s.

Folgende Grundeinstellungen stehen zur Auswahl:

- "– Uhrzeit +": Sie können die aktuelle Uhrzeit einstellen. Längeres Drücken auf die Einstelltasten beschleunigt die Änderung der Uhrzeit.
- "- Radumfang +": Sie können diesen vom Hersteller voreingestellten Wert um ± 5 % verändern. Dieser Menüpunkt wird nur angezeigt, wenn sich der Bordcomputer in der Halterung befindet.
- "- Deutsch +": Sie können die Sprache der Textanzeigen ändern. Zur Auswahl stehen Deutsch, Englisch, Französisch, Spanisch, Italienisch, Portugiesisch, Schwedisch, Niederländisch und Dänisch.
- "- Einheit km/mi +": Sie können Geschwindigkeit und Entfernung in Kilometern oder Meilen anzeigen lassen.
- "- Zeitformat +": Sie können die Uhrzeit im 12-Stundenoder im 24-Stunden-Format anzeigen lassen.
- "- Schaltempf. an/aus +": Sie können die Anzeige einer Schaltempfehlung ein- bzw. ausschalten.
- "Betriebszeit gesamt": Anzeige der gesamten Fahrdauer mit dem eBike (nicht änderbar)
- "Gangkalibrierung" (nur NuVinci H|Sync): Hier können Sie eine Kalibrierung des stufenlosen Getriebes vornehmen. Bestätigen Sie durch Drücken auf die Taste "Fahrradbeleuchtung" die Kalibrierung. Folgen Sie danach den Anweisungen.

Auch während der Fahrt kann im Fehlerfall eine Kalibrierung erforderlich werden. Bestätigen Sie auch hier durch Drücken auf die Taste "Fahrradbeleuchtung" die Kalibrierung und folgen Sie den Anweisungen auf dem Display. Dieser Menüpunkt wird nur angezeigt, wenn sich der Bordcomputer in der Halterung befindet.

 - "- Anfahrgang +": Hier kann der Anfahrgang festgelegt werden. In Stellung "--" wird die automatische Rückschaltfunktion ausgeschaltet. Dieser Menüpunkt wird nur in Verbindung SRAM DD3 Pulse und Shimano Di2 angezeigt. Dieser Menüpunkt wird nur angezeigt, wenn sich der Bordcomputer in der Halterung befindet.

- "Ganganpassung": Mit diesem Menüpunkt kann man eine Feinjustage der Shimano Di2 vornehmen. Den vorgegebenen Einstellbereich können Sie der Betriebsanleitung des Schaltungsherstellers entnehmen. Führen Sie die Feinjustage durch, sobald Sie ungewöhliche Geräusche von der Schaltung vernehmen. Damit verhindern Sie den frühzeitigen Verschleiß der Schaltung und Sie vermeiden auch eventuelle Beeinträchtigungen des Schaltverhaltens, die in ungünstigen Situationen auch zu einem Sturz führen könnten. Dieser Menüpunkt wird nur in Verbindung mit Shimano Di2 angezeigt. Dieser Menüpunkt wird nur angezeigt, wenn sich der Bordcomputer in der Halterung befindet.
- "Displ. vx.x.x.": Dies ist die Software-Version des Displays.
- "DU vx.x.x.": Dies ist die Software-Version der Antriebseinheit. Dieser Menüpunkt wird nur angezeigt, wenn sich der Bordcomputer in der Halterung befindet.
- "DU # xxxxxxxxx": Dies ist die Seriennummer der Antriebseinheit. Dieser Menüpunkt wird nur angezeigt, wenn sich der Bordcomputer in der Halterung befindet.

#### **Anzeige Fehlercode**

Die Komponenten des eBike-Systems werden ständig automatisch überprüft. Wird ein Fehler festgestellt, erscheint der entsprechende Fehlercode in der Textanzeige **d**.

Drücken Sie eine beliebige Taste am Bordcomputer **3** oder an der Bedieneinheit **9**, um zur Standardanzeige zurückzukehren.

- ", *Service MM/JJJJ*": Dieser Menüpunkt wird Ihnen angezeigt, wenn der Fahrradhersteller einen festen Servicetermin festgelegt hat.
- " Serv. xx km/mi": Dieser Menüpunkt wird Ihnen angezeigt, wenn nach Erreichen einer bestimmten Laufleistung der Fahrradhersteller einen Servicetermin festgelegt hat.
- "Bat. vx.x.x.x": Dies ist die Software-Version des Akkus. Dieser Menüpunkt wird nur angezeigt, wenn sich der Bordcomputer in der Halterung befindet.
- "1. Bat. vx.x.x.": Bei Verwendung von 2 Akkus ist dies die Software-Version eines Akkus. Dieser Menüpunkt wird nur angezeigt, wenn sich der Bordcomputer in der Halterung befindet.
- "2. Bat. vx.x.x.": Bei Verwendung von 2 Akkus ist dies die Software-Version des anderen Akkus. Dieser Menüpunkt wird nur angezeigt, wenn sich der Bordcomputer in der Halterung befindet.
- "Gear vx.x.x.": Dies ist die Software-Version des Automatikgetriebes. Dieser Menüpunkt wird nur angezeigt, wenn sich der Bordcomputer in der Halterung befindet. Dieser Menüpunkt wird nur in Verbindung mit einem Automatikgetriebe angezeigt.

Abhängig von der Art des Fehlers wird der Antrieb gegebenenfalls automatisch abgeschaltet. Die Weiterfahrt ohne Unterstützung durch den Antrieb ist aber jederzeit möglich. Vor weiteren Fahrten sollte das eBike überprüft werden.

► Lassen Sie alle Reparaturen ausschließlich von einem autorisierten Fahrradhändler ausführen.

| Code | Ursache                                                       | Abhilfe                                                                                                    |
|------|---------------------------------------------------------------|----------------------------------------------------------------------------------------------------|
| 410  | Eine oder mehrere Tasten des<br>Bordcomputers sind blockiert. | Prüfen Sie, ob Tasten verklemmt sind, z.B. durch eingedrungenen<br>Schmutz. Reinigen Sie die Tasten gegebenenfalls.                                                                                                    |
| 414  | Verbindungsproblem der<br>Bedieneinheit                       | Anschlüsse und Verbindungen überprüfen lassen                                                                                                    |
| 418  | Eine oder mehrere Tasten der<br>Bedieneinheit sind blockiert. | Prüfen Sie, ob Tasten verklemmt sind, z.B. durch eingedrungenen<br>Schmutz. Reinigen Sie die Tasten gegebenenfalls.                                                                                                    |
| 419  | Konfigurationsfehler                                          | Starten Sie das System neu. Falls das Problem weiterhin besteht, kontaktieren Sie Ihren Bosch eBike-Händler.                                                                                                    |
| 422  | Verbindungsproblem der<br>Antriebseinheit                     | Anschlüsse und Verbindungen überprüfen lassen                                                                                                    |
| 423  | Verbindungsproblem des eBike-Akkus                            | Anschlüsse und Verbindungen überprüfen lassen                                                                                                    |
| 424  | Kommunikationsfehler der<br>Komponenten untereinander         | Anschlüsse und Verbindungen überprüfen lassen                                                                                                    |
| 426  | interner Zeitüberschreitungs-Fehler                           | Starten Sie das System neu. Falls das Problem weiterhin besteht,<br>kontaktieren Sie Ihren Bosch eBike-Händler. Es ist in diesem Fehlerzu-<br>stand nicht möglich, sich im Grundeinstellungsmenü den Reifenumfang<br>anzeigen zu lassen oder anzupassen. |
| 430  | interner Akku des Bordcomputers leer                          | Bordcomputer aufladen (in der Halterung oder über USB-Anschluss)                                                                                                    |

| Code     | Ursache                                     | Abhilfe                                                                                                    |
|----------|---------------------------------------------|----------------------------------------------------------------------------------------------------|
| 431      | Software-Versionsfehler                     | Starten Sie das System neu. Falls das Problem weiterhin besteht, kontaktieren Sie Ihren Bosch eBike-Händler.                                                                                                    |
| 440      | interner Fehler der Antriebseinheit         | Starten Sie das System neu. Falls das Problem weiterhin besteht, kontaktieren Sie Ihren Bosch eBike-Händler.                                                                                                    |
| 450      | interner Software-Fehler                    | Starten Sie das System neu. Falls das Problem weiterhin besteht, kontaktieren Sie Ihren Bosch eBike-Händler.                                                                                                    |
| 460      | Fehler am USB-Anschluss                     | Entfernen Sie das Kabel vom USB-Anschluss des Bordcomputers. Falls<br>das Problem weiterhin besteht, kontaktieren Sie Ihren Bosch eBike-<br>Händler.                                                                                                    |
| 490      | interner Fehler des Bordcomputers           | Bordcomputer überprüfen lassen                                                                                                    |
| 500      | interner Fehler der Antriebseinheit         | Starten Sie das System neu. Falls das Problem weiterhin besteht, kontaktieren Sie Ihren Bosch eBike-Händler.                                                                                                    |
| 502      | Fehler in der Fahrradbeleuchtung            | Überprüfen Sie das Licht und die dazugehörige Verkabelung. Starten Sie<br>das System neu. Falls das Problem weiterhin besteht, kontaktieren Sie<br>Ihren Bosch eBike-Händler.                                                                                                    |
| 503      | Fehler des Geschwindigkeitssensors          | Starten Sie das System neu. Falls das Problem weiterhin besteht, kontaktieren Sie Ihren Bosch eBike-Händler.                                                                                                    |
| 510      | interner Sensorfehler                       | Starten Sie das System neu. Falls das Problem weiterhin besteht, kontaktieren Sie Ihren Bosch eBike-Händler.                                                                                                    |
| 511      | interner Fehler der Antriebseinheit         | Starten Sie das System neu. Falls das Problem weiterhin besteht, kontaktieren Sie Ihren Bosch eBike-Händler.                                                                                                    |
| 530      | Akkufehler                                  | Schalten Sie das eBike aus, entnehmen Sie den eBike-Akku und setzen<br>Sie den eBike-Akku wieder ein. Starten Sie das System neu. Falls das Pro-<br>blem weiterhin besteht, kontaktieren Sie Ihren Bosch eBike-Händler.                                                                                                    |
| 531      | Konfigurationsfehler                        | Starten Sie das System neu. Falls das Problem weiterhin besteht, kontaktieren Sie Ihren Bosch eBike-Händler.                                                                                                    |
| 540      | Temperaturfehler                            | Das eBike befindet sich außerhalb des zulässigen Temperaturbereichs.<br>Schalten Sie das eBike-System aus, um die Antriebseinheit entweder auf<br>den zulässigen Temperaturbereich abkühlen oder aufwärmen zu lassen.<br>Starten Sie das System neu. Falls das Problem weiterhin besteht,<br>kontaktieren Sie Ihren Bosch eBike-Händler. |
| 550      | Ein unzulässiger Verbraucher wurde erkannt. | Entfernen Sie den Verbraucher. Starten Sie das System neu. Falls das<br>Problem weiterhin besteht, kontaktieren Sie Ihren Bosch eBike-Händler.                                                                                                    |
| 580      | Software-Versionsfehler                     | Starten Sie das System neu. Falls das Problem weiterhin besteht, kontaktieren Sie Ihren Bosch eBike-Händler.                                                                                                    |
| 591      | Authentifizierungsfehler                    | Schalten Sie das eBike-System aus. Entfernen Sie den Akku und setzen<br>ihn wieder ein. Starten Sie das System neu. Falls das Problem weiterhin<br>besteht, kontaktieren Sie Ihren Bosch eBike-Händler.                                                                                                    |
| 592      | inkompatible Komponente                     | Kompatibles Display einsetzen. Falls das Problem weiterhin besteht, kontaktieren Sie Ihren Bosch eBike-Händler.                                                                                                    |
| 593      | Konfigurationsfehler                        | Starten Sie das System neu. Falls das Problem weiterhin besteht, kontaktieren Sie Ihren Bosch eBike-Händler.                                                                                                    |
| 595, 596 | Kommunikationsfehler                        | Überprüfen Sie die Verkabelung zum Getriebe und starten Sie das System<br>neu. Falls das Problem weiterhin besteht, kontaktieren Sie Ihren Bosch<br>eBike-Händler.                                                                                                    |

| Code             | Ursache                                           | Abhilfe                                                                                                    |
|------------------|---------------------------------------------------|----------------------------------------------------------------------------------------------------|
| 602              | interner Akkufehler während des<br>Ladevorgangs   | Trennen Sie das Ladegerät vom Akku. Starten Sie das eBike-System neu.<br>Stecken Sie das Ladegerät an den Akku an. Falls das Problem weiterhin<br>besteht, kontaktieren Sie Ihren Bosch eBike-Händler.                                                                                                    |
| 602              | interner Akkufehler                               | Starten Sie das System neu. Falls das Problem weiterhin besteht, kontaktieren Sie Ihren Bosch eBike-Händler.                                                                                                    |
| 603              | interner Akkufehler                               | Starten Sie das System neu. Falls das Problem weiterhin besteht, kontaktieren Sie Ihren Bosch eBike-Händler.                                                                                                    |
| 605              | Akku-Temperaturfehler                             | Das eBike befindet sich außerhalb des zulässigen Temperaturbereichs.<br>Schalten Sie das eBike-System aus, um die Antriebseinheit entweder auf<br>den zulässigen Temperaturbereich abkühlen oder aufwärmen zu lassen.<br>Starten Sie das System neu. Falls das Problem weiterhin besteht,<br>kontaktieren Sie Ihren Bosch eBike-Händler. |
| 605              | Akku-Temperaturfehler während des<br>Ladevorgangs | Trennen Sie das Ladegerät vom Akku. Lassen Sie den Akku abkühlen.<br>Falls das Problem weiterhin besteht, kontaktieren Sie Ihren Bosch eBike-<br>Händler.                                                                                                    |
| 606              | externer Akkufehler                               | Überprüfen Sie die Verkabelung. Starten Sie das System neu. Falls das<br>Problem weiterhin besteht, kontaktieren Sie Ihren Bosch eBike-Händler.                                                                                                    |
| 610              | Akku-Spannungsfehler                              | Starten Sie das System neu. Falls das Problem weiterhin besteht,<br>kontaktieren Sie Ihren Bosch eBike-Händler.                                                                                                    |
| 620              | Fehler Ladegerät                                  | Ersetzen Sie das Ladegerät. Kontaktieren Sie Ihren Bosch eBike-Händler.                                                                                                    |
| 640              | interner Akkufehler                               | Starten Sie das System neu. Falls das Problem weiterhin besteht, kontaktieren Sie Ihren Bosch eBike-Händler.                                                                                                    |
| 655              | Akku-Mehrfachfehler                               | Schalten Sie das eBike-System aus. Entfernen Sie den Akku und setzen<br>ihn wieder ein. Starten Sie das System neu. Falls das Problem weiterhin<br>besteht, kontaktieren Sie Ihren Bosch eBike-Händler.                                                                                                    |
| 656              | Software-Versionsfehler                           | Kontaktieren Sie Ihren Bosch eBike-Händler, damit er ein Software-<br>Update durchführt.                                                                                                    |
| 7xx              | Getriebefehler                                    | Bitte beachten Sie die Betriebsanleitung des Schaltungsherstellers.                                                                                                    |
| keine<br>Anzeige | interner Fehler des Bordcomputers                 | Starten Sie Ihr eBike-System durch Aus- und Wiedereinschalten neu.                                                                                                    |

#### Energieversorgung externer Geräte über USB-Anschluss

Mithilfe des USB-Anschlusses können die meisten Geräte, deren Energieversorgung über USB möglich ist (z.B. diverse Mobiltelefone), betrieben bzw. aufgeladen werden.

Voraussetzung für das Laden ist, dass der Bordcomputer und ein ausreichend geladener Akku in das eBike eingesetzt sind.

Öffnen Sie die Schutzkappe **8** des USB-Anschlusses am Bordcomputer. Verbinden Sie den USB-Anschluss des externen Geräts über das USB-Ladekabel Micro A – Micro B (erhältlich bei Ihrem Bosch-eBike-Händler) mit der USB-Buchse **7** am Bordcomputer. Nach dem Abstecken des Verbrauchers muss der USB-Anschluss mit der Schutzkappe **8** wieder sorgfältig verschlossen werden.

► Eine USB-Verbindung ist keine wasserdichte Steckverbindung. Bei Fahrten im Regen darf kein externes Gerät angeschlossen sein und der USB-Anschluss muss mit der Schutzkappe 8 komplett verschlossen sein.

## Wartung und Service

#### Wartung und Reinigung

Alle Komponenten inklusive der Antriebseinheit dürfen nicht ins Wasser getaucht oder mit Druckwasser gereinigt werden.

Verwenden Sie für die Reinigung Ihres Bordcomputers ein weiches, nur mit Wasser befeuchtetes Tuch. Verwenden Sie keine Reinigungsmittel.

Lassen Sie Ihr eBike-System mindestens einmal im Jahr technisch überprüfen (u. a. Mechanik, Aktualität der Systemsoftware).

Zusätzlich kann der Fahrradhersteller oder Fahrradhändler für den Servicetermin eine Laufleistung und/oder einen Zeitraum zugrunde legen. In diesem Fall wird Ihnen der Bordcomputer nach jedem Einschalten die Fälligkeit des Servicetermins in der Textanzeige **d** mit **" F Service"** 4 s lang anzeigen.

Für Service oder Reparaturen am eBike wenden Sie sich bitte an einen autorisierten Fahrradhändler.

#### Kundendienst und Anwendungsberatung

Bei allen Fragen zum eBike-System und seinen Komponenten wenden Sie sich an einen autorisierten Fahrradhändler.

Kontaktdaten autorisierter Fahrradhändler finden Sie auf der Internetseite **www.bosch-ebike.com** 

#### Transport

► Wenn Sie Ihr eBike außerhalb Ihres Autos z. B. auf einem Autogepäckträger mit sich führen, nehmen Sie den Bordcomputer und den eBike-Akku ab, um Beschädigungen zu vermeiden. (Bordcomputer, die nicht auf eine Halterung gesteckt werden können, können nicht vom Fahrrad genommen werden. In diesem Fall kann der Bordcomputer auf dem Fahrrad verbleiben.)

Die Akkus unterliegen den Anforderungen des Gefahrgutrechts. Unbeschädigte Akkus können durch den privaten Benutzer ohne weitere Auflagen auf der Straße transportiert werden.

Beim Transport durch gewerbliche Benutzer oder beim Transport durch Dritte (z. B. Lufttransport oder Spedition) sind besondere Anforderungen an Verpackung und Kennzeichnung zu beachten (z. B. Vorschriften des ADR). Bei Bedarf kann bei der Vorbereitung des Versandstückes ein Gefahrgut-Experte hinzugezogen werden.

Bei Fragen zum Transport der Akkus wenden Sie sich an einen autorisierten Fahrradhändler. Beim Händler können Sie auch eine geeignete Transportverpackung bestellen.

#### Entsorgung

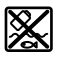

Antriebseinheit, Bordcomputer inkl. Bedieneinheit, Akku, Geschwindigkeitssensor, Zubehör und Verpackungen sollen einer umweltgerechten Wiederverwertung zugeführt werden.

Werfen Sie eBikes und ihre Komponenten nicht in den Hausmüll!

#### Nur für EU-Länder:

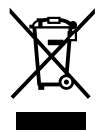

Gemäß der europäischen Richtlinie 2012/19/EU müssen nicht mehr gebrauchsfähige Elektrogeräte und gemäß der europäischen Richtlinie 2006/66/EG müssen defekte oder verbrauchte Akkus/Batterien getrennt gesammelt und einer umweltgerechten Wiederverwendung zugeführt werden.

Der im Bordcomputer integrierte Akku darf nur zur Entsorgung entnommen werden. Durch das Öffnen der Gehäuseschale kann der Bordcomputer zerstört werden.

Geben Sie nicht mehr gebrauchsfähige Akkus und Bordcomputer bitte bei einem autorisierten Fahrradhändler ab.

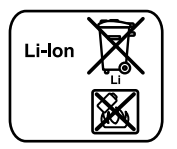

#### Li-lon:

Bitte beachten Sie die Hinweise im Abschnitt "Transport", Seite Deutsch-9.

Änderungen vorbehalten.

### **Safety Notes**

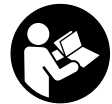

#### Read all safety warnings and all instruc-

**tions.** Failure to follow the warnings and instructions may result in electric shock, fire and/or serious injury.

# Save all safety warnings and instructions for future reference.

The term "battery pack" used in these operating instructions, irrespective of model, refers both to standard battery packs (battery packs with holder on the bike frame) and to rack-type battery packs (battery packs with holder in the rear rack/ carrier).

- ► Do not use the on-board computer as a handle. Lifting the eBike up by the on-board computer can cause irreparable damage to the on-board computer.
- Make sure to not be distracted by the display of the on-board computer. If you do not focus exclusively on the traffic, you risk being involved in an accident. If you want to make entries in your on-board computer other than switching the assistance level, stop and enter the appropriate data.
- Read and observe the safety warnings and instructions in all operating instructions of the eBike system and in the operating instructions of your eBike.

# Product Description and Specifications

#### Intended Use

The Intuvia on-board computer is designed to control Bosch eBike systems and display riding data.

#### **Product Features**

The numbering of the components shown refers to the illustrations on the graphic pages at the beginning of the manual. Individual illustrations in these operating instructions may differ slightly from the actual circumstances depending on the equipment of your eBike.

- 1 Display-function button "i"
- 2 Bike lights button
- 3 On-board computer
- 4 Holder for on-board computer
- 5 On/Off button for on-board computer
- 6 "RESET" button
- 7 USB port
- 8 Protective cap of USB port
- 9 Operating unit
- **10** Display-function button **"i"** on the operating unit
- 11 Decrease assistance level/scroll down button "-"
- 12 Increase assistance level/scroll up button "+"
- 13 Push-assistance button "WALK"

- 14 Lock latch for on-board computer
- 15 Locking screw for on-board computer USB charging cable (Micro A – Micro B)\*

#### \* not illustrated; available as accessory

#### **Display elements of on-board computer**

- a Drive unit assistance indicator
- b Assistance-level indicator
- c Light indicator
- d Text indication
- e Value indication
- ${\boldsymbol{f}} \hspace{0.1 cm} \text{Speed indication} \hspace{0.1 cm}$
- g Shift recommendation: higher gear
- h Shift recommendation: lower gear
- i Battery charge-control indicator

#### **Technical Data**

| On-board computer                        |             | Intuvia                |
|------------------------------------------|-------------|------------------------|
| Article number                           |             | 1 270 020 906/909      |
| Max. charging current,<br>USB connection | mA          | 500                    |
| Charging voltage,<br>USB connection      | ٧           | 5                      |
| USB charging cable <sup>1)</sup>         |             | 1 270 016 360          |
| Operating temperature                    | °C          | -5+40                  |
| Storage temperature                      | °C          | -10+50                 |
| Charging temperature                     | °C          | 0+40                   |
| Internal lithium-ion battery             | V           | 3.7                    |
|                                          | mAh         | 240                    |
| Protection type <sup>2)</sup>            |             | IP 54 (dust and splash |
|                                          |             | water protected)       |
| Weight, approx.                          | kg          | 0.15                   |
| 1) Not included in standard scop         | e of delive | ery                    |
|                                          |             |                        |

2) When USB cover is closed

Bosch eBike system uses FreeRTOS (see www.freertos.org)

### Assembly

#### Inserting and removing the battery pack

For inserting and removing the eBike battery pack in/from the eBike, please read and observe the battery pack operating instructions.

# Inserting and removing the on-board computer (see figure A)

To **insert** the on-board computer **3**, slide it from the front into the holder **4**.

To **remove** the on-board computer **3**, press the lock latch **14** and slide the on-board computer toward the front out of the holder **4**.

# Remove the on-board computer when you park the eBike.

It is possible to secure the on-board computer against removal in the holder. To do so, remove the holder **4** from the handlebar. Put the on-board computer in the holder. Screw the locking screw **15** (thread M3, 8 mm long) from below into the thread provided in the holder. Mount the holder back onto the handlebar.

## Operation

#### **Initial Operation**

#### Requirements

The eBike system can only be activated when the following requirements are met:

- A sufficiently charged battery pack is inserted (see battery pack operating instructions).
- The on-board computer is properly inserted in the holder (see "Inserting and removing the on-board computer", page English – 1).
- The speed sensor is connected properly (see drive unit operating instructions).

#### Switching the eBike System On/Off

Options for **switching on** the eBike system:

- If the on-board computer is already switched on when you insert it into the holder, then the eBike system will be switched on automatically.
- When the on-board computer and the eBike battery pack are inserted, briefly press the On/Off button 5 of the onboard computer.
- When the on-board computer is inserted, press the On/Off button of the eBike battery pack (see battery pack operating instructions).

The drive is activated as soon as you step on the pedals (except for in the push assistance function or in assistance level **"OFF"**). The motor output depends on the settings of the assistance level on the on-board computer. As soon as the system is activated, **"Active Line/Performance Line"** will appear briefly on the display.

As soon as you stop pedaling when in normal operation, or as soon as you have reached a speed of 25/45 km/h, the assistance from the eBike drive is switched off. The drive is automatically re-activated as soon you start pedaling again and the speed is below 25/45 km/h.

#### Options for switching off the eBike system:

- Press the On/Off button 5 of the on-board computer.
- Switch the eBike battery pack off by its On/Off button (see battery pack operating instructions).
- Remove the on-board computer out of its holder.

If the eBike is not moved **and** no button is pressed on the onboard computer for 10 minutes, the eBike system will shut down automatically in order to save energy.

#### eShift (optional)

eShift is the integration of automatic gear shifting systems into the eBike system. To support the rider in the best way possible, the function indications and the basic settings menu have been adapted for the **"eShift"** function.

#### eShift with NuVinci H|Sync

The optimum gear for the respective speed is automatically set according to a pre-defined desired cadence. In manual mode you can choose between multiple gears.

In the "DNUVinci Cadence" mode you can use the "-" or "+" button on the operating unit to increase or decrease the desired cadence. If you hold down the "-" or "+" button, the cadence will increase or decrease in steps of five. The desired cadence is shown on the display.

In the "ONUVINCI Gear" mode you can use the "-" or "+" button on the operating unit to switch back and forth between several defined transmission ratios. The engaged transmission ratio (gear) is shown on the display.

#### eShift with SRAM DD3 Pulse

The gear hub of the SRAM DD3 Pulse works on a speed-dependent basis. Regardless of which gear is engaged on the derailleur gears, one of the three gears of the gear hub will automatically be engaged **"Q Gear: Auto"**.

The engaged gear will be shown briefly on the display whenever the gear of the gear hub is shifted.

If the eBike is brought to a standstill from a speed of more than 10 km/h, the system can automatically switch back to a set **"Start gear"**. The **"Start gear"** can be set in the basic settings menu (see "Displaying/Adapting Basic Settings", page English -5).

In the "
 Gear" mode you can use the "-" or "+" button on the operating unit to switch back and forth between several defined transmission ratios. The engaged transmission ratio (gear) is shown on the display.

In the " Gear" manual mode, the system can also automatically switch back to a set "Start gear".

The drive unit recognises the gear shift and briefly reduces the motor assistance level as a result of it, which means the gear can also be shifted at any time under load or on a hill.

#### eShift with Shimano Di2

For Shimano eShift you use the Shimano control lever to shift gears.

The engaged gear will be shown briefly on the display whenever the gear of the gear hub is shifted.

The drive unit recognises the gear shift and briefly reduces the motor assistance level as a result of it, which means the gear can also be shifted at any time under load or on a hill.

If the eBike is brought to a standstill from a speed of more than 10 km/h, the system can automatically switch back to a set **"Start gear"**. The **"Start gear"** can be set in the basic settings menu (see "Displaying/Adapting Basic Settings", page English-5).

# Displays and configurations of the on-board computer

#### Energy supply of the on-board computer

If the on-board computer is in the holder **4**, a sufficiently charged battery pack is inserted in the eBike and the eBike system is turned on, then the on-board computer is powered by the battery pack of the eBike.

If the on-board computer is removed from the holder **4**, the energy is supplied via an internal battery pack. If the internal battery pack is weak when the on-board computer is switched on, **"Attach to bike"** will appear in text indication **d** for 3 s. The on-board computer will then turn off again.

To charge the internal battery pack, put the on-board computer back in the holder **4** (when a battery pack is inserted in the eBike). Switch the eBike battery pack on by its On/Off button (see battery pack operating instructions).

You can also charge the on-board computer via the USB port. Open the protective cap **8**. Connect the USB port **7** of the onboard computer via a suitable USB cable to a standard USB charger or the USB port of a computer (5 V charging voltage, max. 500 mA charging current). **"USB connected"** will appear in text indication **d** of the on-board computer.

#### Switching on/shutting down the on-board computer

To **switch on** the on-board computer, briefly press the On/Off button **5**. The on-board computer can also be switched on when it is not inserted in the holder (if the internal battery pack is sufficiently charged).

To  ${\it switch}~{\it off}$  the on-board computer, press the On/Off button  ${\bf 5}.$ 

If the on-board computer is not inserted in the holder, it automatically switches off after 1 minute to save energy if no button is pressed.

If you do not use your eBike for several weeks, remove the on-board computer from its holder. Store the onboard computer in a dry environment at room temperature. Regularly recharge the on-board computer's battery pack.

#### **Battery Charge-control Indicator**

The battery charge-control indicator **i** displays the charge level of the eBike battery pack, not that of the on-board computer's internal battery pack. The charge level of the eBike battery pack can also be checked on the LEDs of the battery pack itself.

On indicator  ${\bf i},$  each bar of the battery pack symbol is equivalent to a capacity of approx. 20 %:

נ**ונוווו**ן

The eBike battery pack is fully charged.

] The eBike battery pack should be recharged.

The LEDs of the charge-control indicator on the battery pack extinguish. The capacity for assisting the drive has been used up, and assistance is gently switched off. The remaining capacity is made available for the lighting and the on-board computer. The indicator flashes.

The capacity of the eBike battery pack is enough for about 2 hours of lighting. This does not account for other consumers (e.g. automatic gearbox, charging external devices at the USB port).

If the on-board computer is removed from the holder **4**, the last displayed battery charge level is saved.

If an eBike is operated with two battery packs, the battery charge-control indicator **i** displays the level of **both** battery packs.

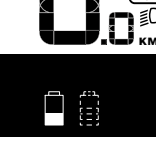

■ If an eBike has two battery packs insertde into it and both battery packs are charged on the bike, the charging progress of both battery packs will be indicated on the display (the left-hand battery pack is being charged in the illustration). You can tell by the flashing indicator on the battery pack which of the two battery packs is being charged.

#### Setting the Assistance Level

On the operating unit **9** you can set how much the eBike drive assists you while pedalling. The assistance level can be changed at any time, even while cycling.

**Note:** For individual versions, it is possible that the assistance level is pre-set and cannot be changed. It is also possible that less assistance levels are available for selection than listed here.

The following assistance levels (max.) are available:

- "OFF": The motor assistance is switched off, and the eBike can be moved as a normal bicycle only by pedalling. The push assistance cannot be activated in this assistance level.
- "ECO": Effective assistance at maximum efficiency for maximum cruising range
- "TOUR": Uniform assistance, for touring with long cruising range
- **"SPORT"**: Powerful assistance for sportive riding off road as well as for urban traffic
- "TURBO": Maximum assistance, supporting highest cadence for sportive riding

To **increase** the assistance level, press the **"+" 12** button on the operating unit until the desired assistance level appears in the display **b**. To **decrease** the assistance level, press the button **"-" 11**.

The requested motor output is displayed in indicator **a**. The maximum motor output depends on the selected assistance level.

When the on-board computer is removed from the holder **4**, the last indicated assistance level is stored; the motor-output indicator **a** remains empty.

#### Interaction of the eBike System with the Bicycle Gears

The bicycle gears should be used as with a normal bicycle, even with eBike motor assistance (please observe the operating instructions of your eBike).

Independent of the type of gearing, it is recommended to briefly interrupt the pedaling while changing gears. This makes changing gears easier and reduces the wear of the drive train.

By selecting the right gear, you can increase the speed and range with the same pedaling effort.

For this reason, follow the shift recommendations provided by indications  ${f g}$  and  ${f h}$  on your display. If indication  ${f g}$  is displayed, you should shift to a higher gear with lower cadence. If indication  ${f h}$  is displayed, you should select a lower gear with higher cadence.

#### Switching bike lights on/off

In the model in which the lighting is powered by the eBike system, the front and rear lights can be switched on and off at the same time via the on-board computer with button **2**.

When the lighting is switched on **"Lights on"** appears and when the lighting is switched off **"Lights off"** appears for approx. 1 s in text indication **d**. The lighting symbol **c** is displayed when the light is on.

Switching the bike light on and off has no effect on the back lighting of the display.

#### Switching the Push-assistance mode On/Off

The push-assistance feature makes it easier to push the eBike. The speed in this function depends on the set gear and cannot exceed 6 km/h (max.). The lower the set gear, the lower the speed in the push-assistance function (at full output).

The push-assistance function may only be used when pushing the eBike. Danger of injury when the wheels of the eBike do not have ground contact while using the pushassistance function.

To **activate** the push-assistance function, briefly press button **"WALK"** on your on-board computer. After activation, press button **"+"** within 3 s and keep it pressed. The eBike drive is switched on.

Note: The push assistance cannot be activated in the "OFF" assistance level.

The push assistance is **switched off** as soon as one of the following occurs:

- you release button "+" 12,
- the wheels of the eBike are blocked (e.g. by actuating the brakes or impacting against an obstacle),
- the speed exceeds 6 km/h.

**Note:** On some systems the push-assistance function can be started directly by pressing the **"WALK"** button.

# Displays and configurations of the on-board computer

#### Speed and Distance Indication

The **speed indication f** always displays the current speed.

The following functions are available in the **function indica**tion (combination of text indication **d** and value indication **e**):

- "Clock": Current time
- "Max. speed": Maximum speed achieved since the last reset
- "Avg. speed": Average speed achieved since the last reset
- "Trip time": Trip time since the last reset
- "Range": Estimated range of the available battery-pack charge (for constant conditions such as assistance level, route profile, etc.)
- "Odometer": Display of the total distance travelled with the eBike (cannot be reset)
- "
   <sup>(1)</sup> NuVinci Cadence/Gear": This menu item is displayed only in conjunction with a Nu Vinci H|Sync automatic transmission.

If you press the **"i"** button for longer than 1 s, you will access the NuVinci menu item from any menu item in the information menu.

To switch from the "**Q NuVinci Cadence**" mode to the "**Q NuVinci Gear**" mode, press the "**i**" button for 1 s. To switch from the "**Q NuVinci Gear**" mode to the "**Q NuVinci Cadence**" mode, all you have to do is briefly press the "**i**" button.

The default setting is "🕒 NuVinci Cadence".

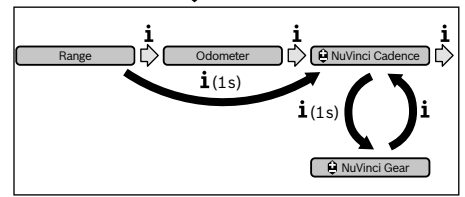

- "Gear": This menu item appears only in conjunction with a Shimano Di2 gear hub. The currently engaged gear of the transmission is shown on the display. The newly engaged gear will be shown briefly on the display whenever the gear is shifted.
- "
   Gear: Auto": This menu item appears only in conjunction with an SRAM automatic transmission.

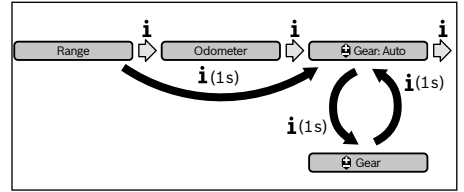

By pressing the **"i"** button for more than 1 s, you can switch back and forth between the **"<sup>(1)</sup> Gear: Auto"** automatic mode and the **"<sup>(2)</sup> Gear"** manual mode. If you are in first gear in manual mode, you can also press the "-" **11** button to go to the "**2 Gear: Auto**" mode. By pressing the "-" **11** button again, you can switch back to the manual mode. It is also possible to access the manual mode by pressing the "+" **12** button.

- "Trip distance": Distance covered since the last reset

To **switch between display functions**, press button **"i" 1** on the on-board computer or button **"i" 10** on the operating unit repeatedly until the required function is displayed.

To **reset "Trip distance**", **"Trip time"** and **"Avg. speed"**, switch to any of the three functions and then press and hold the **"RESET"** button **6** until the indication is set to zero. This also resets the values of the other two functions.

To **reset** the **"Max. speed"**, switch to this function and then press and hold the **"RESET"** button **6** until the indication is set to zero.

To **reset "Range**", switch to this function and then press the **"RESET" 6** button until the display is reset to the value of the factory setting.

If the on-board computer is removed from the holder **4**, all values of the features are saved and can still be displayed.

#### **Displaying/Adapting Basic Settings**

The basic settings can be displayed and changed regardless of whether the on-board computer is inserted in the holder **4** or not. Some settings are visible and changeable only when the operating computer is inserted. Some menu items may be missing depending on the equipment of your eBike.

To access the basic settings menu, press and hold the **"RESET"** button **6** and the **"i"** button **1** until **"Configuration"** is displayed in text indication **d**.

To switch between the basic settings, press button "i" 1 on the on-board computer repeatedly until the required basic setting is displayed. If the on-board computer is inserted in the holder 4, you can also press button "i" 10 on the operating unit.

To **change the basic settings**, press the On/Off button **5** next to indication "-" to reduce or scroll down, or the lighting button **2** next to indication "+" to increase or scroll up.

If the on-board computer is inserted in the holder **4**, it is also possible to change using buttons "-" **11** and "+" **12** on the operating unit.

To exit the function and save a changed setting, press the **"RESET"** button **6** for 3 s.

The following basic settings are available:

- "- Clock +": The current time can be set here. Pressing and holding the setting buttons fast-forwards the setting speed.
- "- Wheel circum. +": You can change this value pre-set by the manufacturer by ± 5 %. This menu item is displayed only when the on-board computer is in the holder.
- "- English +": You can change the language of the text indications. You can choose between German, English, French, Spanish, Italian, Portuguese, Swedish, Dutch and Danish.

- "- Unit km/mi +": The speed and distance can be displayed either in kilometres or miles.
- "- Time format +": The time can be displayed either in the 12 hour or 24 hour format.
- "- Shift recom. on/off +": You can switch the indication of a shift recommendation on and off.
- **"Power-on hours":** Indicates the total travel duration with the eBike (not changeable).
- "Gear calibration" (only NuVinci H|Sync): Here you can calibrate the continuously variable transmission. Confirm the calibration by pressing the "Bike lights" button. Then follow the instructions.

In the event of an error, it can also be necessary to perform calibration when riding. In this case, you also confirm the calibration by pressing the "Bike lights" button and then follow the instructions on the display.

This menu item is displayed only when the on-board computer is in the holder.

- "- Start gear +": The starting gear can be set here. The automatic shift-back function is switched off in the "--" position. This menu item is displayed only in connection with SRAM DD3 Pulse and Shimano Di2. This menu item is displayed only when the on-board computer is in the holder.
- "Gear adjustment": This menu item can be used to perform fine adjustment of the Shimano Di2. The pre-defined adjustment range can be found in the operating instructions provided by the transmission manufacturer. Perform fine adjustment as soon as you hear unusual sounds coming from the transmission. This will prevent premature wear of the transmission and also avoid any impairments in gear shifting behaviour which could cause you to fall in adverse situations. This menu item is displayed only in conjunction with Shimano Di2. This menu item is displayed only when the on-board computer is in the holder.
- "Displ. vx.x.x.x": This is the software version of the display.
- "DU vx.x.x.": This is the software version of the drive unit. This menu item is displayed only when the on-board computer is in the holder.
- "DU # xxxxxxxx": This is the serial number of the drive unit. This menu item is displayed only when the on-board computer is in the holder.
- " Jest Service MM/YYYY": This menu item is displayed when the bike manufacturer has set a fixed service appointment.
- " Jest Serv. xx km/mi": This menu item is displayed when the bike manufacturer has set a fixed service appointment after a certain mileage has been reached.
- "Bat. vx.x.x.": This is the software version of the battery pack. This menu item is displayed only when the on-board computer is in the holder.
- "1. Bat. vx.x.x.": When using 2 battery packs this is the software version of one of the battery packs. This menu item is displayed only when the on-board computer is in the holder.

 "2. Bat. vx.x.x.": When using 2 battery packs this is the software version of the other battery pack. This menu item is displayed only when the on-board computer is in the holder.

#### **Error Code Indication**

The components of the eBike system are continuously and automatically monitored. When an error is detected, the respective error code is indicated in text indication **d**.

Press any button on the on-board computer **3** or on the operating unit **9** to return to the standard indication.  "Gear vx.x.x.x": This is the software version of the automatic transmission. This menu item is displayed only when the on-board computer is in the holder. This menu item is displayed only in conjunction with an automatic transmission.

Depending on the type of error, the drive unit is automatically shut off, if required. Continued travel without assistance from the drive unit is possible at any time. However, have the eBike checked before attempting new trips.

Have all repairs performed only by an authorised bike dealer.

| Code | Cause                                                     | Corrective Measure                                                                                                    |
|------|-----------------------------------------------------------|----------------------------------------------------------------------------------------------------|
| 410  | One or more buttons of the on-board computer are blocked. | Check if any buttons are blocked, e.g. from dirt or debris. Clean the buttons, if required.                                                                                                    |
| 414  | Connection problem of the operating unit                  | Have connections and contacts checked.                                                                                                    |
| 418  | One or more buttons of the operating unit are blocked.    | Check if any buttons are blocked, e.g. from dirt or debris. Clean the buttons, if required.                                                                                                    |
| 419  | Configuration error                                       | Restart the system. If the problem persists, contact your Bosch eBike dealer.                                                                                                    |
| 422  | Connection problem of the drive unit                      | Have connections and contacts checked.                                                                                                    |
| 423  | Connection problem of the eBike<br>battery pack           | Have connections and contacts checked.                                                                                                    |
| 424  | Communication error among the<br>components               | Have connections and contacts checked.                                                                                                    |
| 426  | Internal time-out error                                   | Restart the system. If the problem persists, contact your Bosch eBike dealer. In this error status, it is not possible to display or adjust the wheel circumference in the basic settings menu. |
| 430  | Internal battery pack of the on-board computer is empty.  | Charge the on-board computer (in the holder or via the USB port).                                                                                                    |
| 431  | Software version error                                    | Restart the system. If the problem persists, contact your Bosch eBike dealer.                                                                                                    |
| 440  | Internal error of the drive unit                          | Restart the system. If the problem persists, contact your Bosch eBike dealer.                                                                                                    |
| 450  | Internal software error                                   | Restart the system. If the problem persists, contact your Bosch eBike dealer.                                                                                                    |
| 460  | Error at USB connection                                   | Remove the cable from the USB connection of the on-board computer.<br>If the problem persists, contact your Bosch eBike dealer.                                                                 |
| 490  | Internal error of the on-board com-<br>puter              | Have the on-board computer checked.                                                                                                    |
| 500  | Internal error of the drive unit                          | Restart the system. If the problem persists, contact your Bosch eBike dealer.                                                                                                    |
| 502  | Bike lighting error                                       | Check the light and the associated wiring. Restart the system. If the prob-<br>lem persists, contact your Bosch eBike dealer.                                                                   |
| 503  | Error of the speed sensor                                 | Restart the system. If the problem persists, contact your Bosch eBike dealer.                                                                                                    |
| 510  | Internal sensor error                                     | Restart the system. If the problem persists, contact your Bosch eBike dealer.                                                                                                    |
| 511  | Internal error of the drive unit                          | Restart the system. If the problem persists, contact your Bosch eBike dealer.                                                                                                    |

| Code       | Cause                                         | Corrective Measure                                                                                                    |
|------------|-----------------------------------------------|----------------------------------------------------------------------------------------------------|
| 530        | Battery pack error                            | Switch off the eBike, remove the eBike battery pack and reinsert the eBike battery pack. Restart the system. If the problem persists, contact your Bosch eBike dealer.                                                                                       |
| 531        | Configuration error                           | Restart the system. If the problem persists, contact your Bosch eBike dealer.                                                                                                    |
| 540        | Temperature error                             | The eBike is outside of the permissible temperature range. Switch off the eBike system and allow the drive unit to either cool down or heat up to the permissible temperature. Restart the system. If the problem persists, contact your Bosch eBike dealer. |
| 550        | An improper load was detected.                | Remove load. Restart the system. If the problem persists, contact your Bosch eBike dealer.                                                                                                    |
| 580        | Software version error                        | Restart the system. If the problem persists, contact your Bosch eBike dealer.                                                                                                    |
| 591        | Authentication error                          | Switch off the eBike system. Remove the battery pack and reinsert it. Re-<br>start the system. If the problem persists, contact your Bosch eBike dealer.                                                                                                    |
| 592        | Incompatible component                        | Insert a compatible display. If the problem persists, contact your Bosch eBike dealer.                                                                                                    |
| 593        | Configuration error                           | Restart the system. If the problem persists, contact your Bosch eBike dealer.                                                                                                    |
| 595, 596   | Communication error                           | Check the wiring to the transmission and restart the system. If the prob-<br>lem persists, contact your Bosch eBike dealer.                                                                                                    |
| 602        | Internal battery pack error while charging    | Unplug the charger from the battery pack. Restart the eBike system. Plug the charger into the battery pack. If the problem persists, contact your Bosch eBike dealer.                                                                                        |
| 602        | Internal battery pack error                   | Restart the system. If the problem persists, contact your Bosch eBike dealer.                                                                                                    |
| 603        | Internal battery pack error                   | Restart the system. If the problem persists, contact your Bosch eBike dealer.                                                                                                    |
| 605        | Battery pack temperature error                | The eBike is outside of the permissible temperature range. Switch off the eBike system and allow the drive unit to either cool down or heat up to the permissible temperature. Restart the system. If the problem persists, contact your Bosch eBike dealer. |
| 605        | Battery pack temperature error while charging | Unplug the charger from the battery pack. Allow the battery pack to cool. If the problem persists, contact your Bosch eBike dealer.                                                                                                    |
| 606        | External battery pack error                   | Check the wiring. Restart the system. If the problem persists, contact your Bosch eBike dealer.                                                                                                    |
| 610        | Battery pack voltage error                    | Restart the system. If the problem persists, contact your Bosch eBike dealer.                                                                                                    |
| 620        | Charging error                                | Replace the charger. Contact your Bosch eBike dealer.                                                                                                    |
| 640        | Internal battery pack error                   | Restart the system. If the problem persists, contact your Bosch eBike dealer.                                                                                                    |
| 655        | Multiple battery pack errors                  | Switch off the eBike system. Remove the battery pack and reinsert it. Re-<br>start the system. If the problem persists, contact your Bosch eBike dealer.                                                                                                    |
| 656        | Software version error                        | Contact your Bosch eBike dealer so that he can perform a software update.                                                                                                    |
| 7xx        | Transmission error                            | Please observe the operating instructions provided by the transmission manufacturer.                                                                                                    |
| No display | Internal error of the on-board computer       | Restart your eBike system by switching it off and back on.                                                                                                    |

#### Power Supply of External Devices via USB Connection

With the USB connection, it is possible to operate and charge most devices whose power supply is possible via USB (e.g., various mobile phones).

Prerequisite for charging is that the on-board computer and a sufficiently charged battery pack are inserted in the eBike.

Open the protective cap **8** of the USB port on the on-board computer. Connect the USB connection of the external device to the USB port **7** on the on-board computer using the USB charging cable Micro A – Micro B (available from your Bosch eBike dealer).

Once the consumer has been disconnected, the USB connection must be sealed again carefully with the protective cap  ${\bf 8}.$ 

A USB connection is not a waterproof plug-in connection. When riding in the rain, an external device must not be connected and the USB connection must be completely sealed with the protective cap 8.

# **Maintenance and Service**

#### **Maintenance and Cleaning**

Do not immerse any components, including the drive unit, in water or clean them with pressurised water.

Clean your on-board computer using a soft cloth dampened only with water. Do not use any detergents.

Have your eBike system checked by an expert at least once a year (including mechanical parts, up-to-dateness of system software).

The bicycle manufacturer or dealer may also base the service date on the distance travelled and/or a period of time. In this case, the on-board computer will show you every time it is switched on that the service date is due in the text indication **d** by displaying " $\checkmark$  Service" for 4 s.

For service or repairs on the eBike, please refer to an authorised bicycle dealer.

#### **After-sales Service and Application Service**

In case of questions concerning the eBike system and its components, please refer to an authorised Bosch eBike dealer.

For contact data of authorised Bosch eBike dealers, please refer to **www.bosch-ebike.com** 

#### Transport

If you transport your eBike attached to the outside of your car, e.g. on a bike rack, remove the on-board computer and the eBike battery to avoid damaging them. (If the on-board computer cannot be fitted onto a bracket, it is not possible to remove it from the bicycle. In this case, the on-board computer may remain on the bicycle.)

The battery packs are subject to the Dangerous Goods Legislation requirements. Private users can transport undamaged battery packs by road without further requirements. When being transported by commercial users or third parties (e.g. air transport or forwarding agency), special requirements on packaging and labelling must be observed (e.g. ADR regulations). If necessary, an expert for hazardous materials can be consulted when preparing the item for shipping.

In case of questions concerning transport of the battery packs, please refer to an authorised Bosch eBike dealer. The Bosch eBike dealers can also provide suitable transport packaging.

#### Disposal

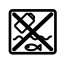

The drive unit, on-board computer including operating unit, battery pack, speed sensor, accessories and packaging should be disposed of in an environmentally correct manner.

Do not dispose of eBikes and their components into household waste!

#### **Only for EC countries:**

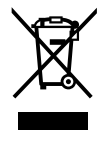

According to the European Guideline 2012/19/EU, electrical devices/tools that are no longer usable, and according to the European Guideline 2006/66/EC, defective or used battery packs/batteries, must be collected separately and disposed of in an environmentally correct manner.

The integrated battery pack in the on-board computer may only be removed for disposal. Opening the housing shell can destroy the on-board computer.

Please return battery packs and on-board computers that are no longer usable to an authorised bicycle dealer.

Li-ion:

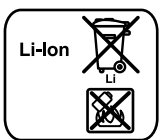

Please observe the instructions in section "Transport", page English – 8.

Subject to change without notice.

## Avertissements de sécurité

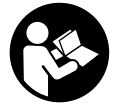

#### Lire toutes les consignes de sécurité et instructions. Le non-respect de ces consignes de récurité at instructions pout optraîser un chos

sécurité et instructions peut entraîner un choc électrique, un incendie et/ou de graves blessures.

# Conservez toutes les consignes de sécurité et instructions pour l'avenir.

Le terme « accu » utilisé dans cette notice d'utilisation se rapporte, indépendamment de son modèle, à la fois aux accus standard (accus avec support de fixation sur le cadre du vélo) et accus de porte-bagages (accus avec support de fixation au niveau du porte-bagages).

- N'utilisez pas l'ordinateur de bord comme une poignée. Si vous soulevez l'eBike en le saisissant par l'ordinateur de bord, vous risquez d'abîmer définitivement l'ordinateur de bord.
- Ne vous laissez pas distraire par l'affichage de l'ordinateur de bord. Si vous ne vous concentrez pas uniquement sur la circulation, vous risquez d'être impliqué dans un accident. Si vous souhaitez procéder au changement du niveau d'assistance et saisir des entrées dans votre ordinateur de bord, arrêtez-vous et entrez les données appropriées.
- Lisez et respectez les consignes de sécurité et les instructions de toutes les notices d'utilisation du système eBike, ainsi que la notice d'utilisation de votre eBike.

# Description et performances du produit

#### Utilisation conforme

L'ordinateur de bord Intuvia est conçu pour commander un système eBike Bosch et pour afficher les données de parcours.

#### Eléments de l'appareil

La numérotation des éléments se réfère aux représentations sur les pages graphiques situées en début de notice. Certaines illustrations de cette notice d'utilisation peuvent, selon l'équipement de votre eBike, différer légèrement de la réalité.

- 1 Touche pour la fonction d'affichage « i »
- 2 Bouton d'éclairage du vélo
- 3 Ordinateur de bord
- 4 Support ordinateur de bord
- 5 Bouton Marche/Arrêt de l'ordinateur de bord
- 6 Touche de remise à zéro « RESET »
- 7 Douille USB
- 8 Capuchon de protection de la douille USB
- 9 Unité de commande

- **10** Touche pour la fonction d'affichage **« i »** sur l'unité de commande
- 11 Touche Réduction de l'assistance/défiler vers le bas « »
- 12 Touche Augmenter l'assistance/défiler vers le haut « + »
- 13 Touche pour l'assistance de poussée « WALK »
- 14 Dispositif d'arrêt de l'ordinateur de bord
- 15 Vis de blocage de l'ordinateur de bord Câble de charge USB (micro A – micro B)\*

#### \* ne figure pas ici, disponible comme accessoire

#### Organes indicateurs ordinateurs de bord

- a Affichage de l'assistance de l'unité d'entraînement
- b Affichage du niveau d'assistance
- c Symbole d'éclairage
- d Texte affiché
- e Affichage des valeurs
- f Indicateur tachymétrique
- g Recommandation de changement de vitesse : vitesse supérieure
- h Recommandation de changement de vitesse : vitesse inferieure
- i Voyant lumineux indiquant l'état de charge de l'accu

#### **Caractéristiques techniques**

| Ordinateur de bord                         |          | Intuvia                                                         |
|--------------------------------------------|----------|-----------------------------------------------------------------|
| N° d'article                               |          | 1 270 020 906/909                                               |
| Courant de charge max. de la connexion USB | mA       | 500                                                             |
| Tension de charge de la<br>connexion USB   | V        | 5 mm                                                            |
| Câble de charge USB <sup>1)</sup>          |          | 1 270 016 360                                                   |
| Température de fonction-<br>nement         | °C       | -5+40                                                           |
| Température de stockage                    | °C       | -10+50                                                          |
| Température de charge                      | °C       | 0+40                                                            |
| Batterie Li-ion interne                    | V<br>mAh | 3,7<br>240                                                      |
| Indice de protection <sup>2)</sup>         |          | IP 54 (étanche à la<br>poussière et aux pro-<br>jections d'eau) |
| Poids, env.                                | kg       | 0,15                                                            |
| 1) non compris dans la livraison s         | standard |                                                                 |

2) avec le cache de protection USB fermé

Le système eBike de Bosch utilise FreeRTOS (cf. www.freertos.org)

### Montage

#### Insertion et retrait de l'accu

Pour insérer l'accu dans l'eBike et pour le retirer, veuillez lire et respecter la notice d'utilisation de l'accu.

#### Insertion et retrait de l'ordinateur de bord (voir figure A)

Pour **insérer** l'ordinateur de bord **3**, faites-le glisser dans le support **4** à partir de l'avant.

Pour **retirer** l'ordinateur de bord **3**, appuyez sur le dispositif d'arrêt **14** et faites-le glisser hors du support **4** vers l'avant.

► Retirez l'ordinateur de bord lorsque vous garez l'eBike.

Il est également possible de verrouiller l'ordinateur de bord dans son support pour qu'il ne puisse pas être enlevé. Pour cela, démontez le support **4** du guidon. Placez l'ordinateur de bord sur le support. Vissez par le dessous la vis de blocage **15** (filetage M3, 8 mm de long) dans le trou fileté du support prévu à cet effet. Remontez le support sur le guidon.

# Fonctionnement

### Mise en service

#### **Conditions préalables**

Le système eBike ne peut être activé que si les conditions suivantes sont réunies :

- L'accu utilisé est suffisamment chargé (voir la notice d'utilisation de l'accu).
- L'ordinateur de bord est correctement inséré dans le support (voir « Insertion et retrait de l'ordinateur de bord », page Français – 2).
- Le capteur de vitesse est correctement branché (voir la notice d'utilisation de l'unité d'entraînement).

#### Mise marche/Arrêt du système eBike

Pour mettre le système eBike **en marche**, vous avez les possibilités suivantes :

- Si l'ordinateur de bord est déjà allumé lors de l'insertion dans le support, le système eBike se met en marche automatiquement.
- Une fois l'ordinateur de bord et l'accu eBike insérés, appuyez brièvement une fois sur le bouton Marche/Arrêt 5 de l'ordinateur de bord.
- Une fois l'ordinateur de bord inséré, appuyez sur le bouton Marche/Arrêt de l'accu eBike (cf. la notice d'utilisation de l'accu).

Le système d'entraînement est activé dès que vous appuyez sur les pédales (sauf avec l'assistance de poussée ou avec le niveau d'assistance **« OFF »**). La puissance du moteur est déterminée par le niveau d'assistance paramétré au niveau de l'ordinateur de bord. À l'activation du système, le message **« Active Line/Performance Line »** s'affiche brièvement à l'écran. Dès que vous arrêtez de pédaler en mode normal ou dès que vous avez atteint une vitesse de 25/45 km/h, l'entraînement du vélo électrique éteint l'assistance. L'entraînement est automatiquement activé à nouveau dès que vous pédalez et que la vitesse est inférieure à 25/45 km/h.

Pour **arrêter** le système eBike, vous avez les possibilités suivantes :

- Appuyez sur le bouton Marche/Arrêt **5** de l'ordinateur de bord.
- Arrêtez l'accu eBike au niveau de son bouton Marche/Arrêt (voir la notice d'utilisation de l'accu).
- Retirez l'ordinateur de bord du support.

Après 10 min d'immobilité du vélo électrique **sans** actionnement d'aucune touche de l'ordinateur de bord, le système eBike s'éteint automatiquement pour économiser l'énergie.

#### eShift (option)

eShift indique la présence d'un système de passage de vitesses automatique dans le système eBike. En présence de la fonction **« eShift »**, le système eBike dispose d'affichages de fonction et d'un menu Réglages de base quelque peu modifiés, afin d'apporter la meilleure assistance possible au cycliste.

#### eShift avec NuVinci H|Sync

Après avoir présélectionné la fréquence de pédalage souhaitée, le rapport de démultiplication optimal est automatiquement sélectionné en fonction de la vitesse de roulage. Dans le mode manuel, plusieurs rapports de démultiplication (vitesses) peuvent être librement sélectionnés.

Dans le mode « 🖨 NuVinci Fréq. péd. », il est possible d'augmenter ou de réduire la fréquence de pédalage au moyen des touches « – » et « + » de l'unité de commande. En cas d'actionnement prolongé de la touche « – » ou « + », la fréquence de pédalage augmente ou diminue par paliers de 5 tr/min. La fréquence de pédalage s'affiche sur l'écran.

Dans le mode « <sup>Q</sup> NuVinci Vitesse », vous pouvez augmenter ou diminuer les rapports de démultiplication prédéfinis au moyen des touches « – » et « + » de l'unité de commande. Le rapport de démultiplication sélectionné (la vitesse) s'affiche sur l'écran.

#### eShift avec SRAM DD3 Pulse

Le moyeu à vitesses intégrées SRAM DD3 Pulse fonctionne en fonction de la vitesse de l'eBike. L'une des trois vitesses du moyeu est automatiquement sélectionnée, indépendamment de la vitesse sélectionnée au moyen du dérailleur « 🌐 Sél. auto. vitesses ».

A chaque changement de vitesse du moyeu, la nouvelle vitesse sélectionnée s'affiche brièvement sur l'écran.

Quand l'eBike est immobilisé à partir d'une vitesse de plus de 10 km/h, le système rétrograde automatiquement jusqu'à la **« Vitesse démarr. »** réglée. La **« Vitesse démarr. »** se règle dans le menu Réglages de base (voir « Afficher/personnaliser la configuration de base », page Français – 5). Dans le mode « 🗘 Vitesse », vous pouvez monter ou descendre les vitesses (rapports de démultiplication) prédéfinies au moyen des touches « – » et « + » de l'unité de commande. Le rapport de démultiplication sélectionné (la vitesse) s'affiche sur l'écran.

Aussi dans le mode manuel « <sup>Q</sup> Vitesse », le système rétrograde automatiquement jusque dans la « Vitesse démarr. » réglée.

Etant donné que l'unité d'entraînement détecte le changement de vitesse et réduit alors brièvement l'assistance électrique, il est à tout moment possible de changer de vitesse, même sous charge ou en côte.

#### eShift avec Shimano Di2

Dans le cas de l'eShift Shimano, le changement des vitesses s'effectue au moyen du levier de commande Shimano.

A chaque changement de vitesse du moyeu, la nouvelle vitesse sélectionnée s'affiche brièvement sur l'écran.

Etant donné que l'unité d'entraînement détecte le changement de vitesse et réduit alors brièvement l'assistance électrique, il est à tout moment possible de changer de vitesse, même sous charge ou en côte.

Quand l'eBike est immobilisé à partir d'une vitesse de plus de 10 km/h, le système rétrograde automatiquement jusqu'à la « **Vitesse démarr.** » réglée. La « **Vitesse démarr.** » se règle dans le menu Réglages de base (voir « Afficher/personnaliser la configuration de base », page Français – 5).

# Affichage et configuration de l'ordinateur de bord

#### Alimentation en énergie de l'ordinateur de bord

Si l'ordinateur repose sur son support **4**, si l'accu monté sur le eBike est suffisamment chargé et si le système eBike est activé, l'ordinateur de bord est alimenté en énergie par l'accu de l'eBike.

Si l'ordinateur de bord est retiré du support **4**, l'alimentation en énergie s'effectue via un accu interne. Si l'accu interne est faible au moment de l'allumage de l'ordinateur de bord, le message **« Connecter au vélo »** s'affiche pendant 3 s sur l'afficheur de texte **d**. Ensuite, l'ordinateur de bord s'éteint.

Pour recharger l'accu interne, remettez l'ordinateur de bord dans le support **4** (si un accu est inséré dans l'eBike). Mettez l'accu eBike en marche au moyen de son bouton Marche-arrêt (voir la notice d'utilisation de l'accu).

Vous pouvez également recharger l'ordinateur de bord via le port USB. Il vous suffit alors d'ouvrir le cache de protection **8**. Branchez la prise USB **7** de l'ordinateur de bord via un câble USB compatible à un chargeur USB standard ou au port USB d'un ordinateur (tension de charge de 5 V, courant de charge maxi 500 mA). Sur l'afficheur de texte **d** de l'ordinateur de bord, apparaît la mention **« USB connectée »**.

#### Allumer/éteindre l'ordinateur de bord

Pour **allumer** l'ordinateur de bord, appuyez brièvement sur le bouton marche-arrêt **5**. L'ordinateur de bord peut (si l'accu interne est assez chargé) être allumé même s'il n'est pas monté dans le support.

Pour **éteindre** l'ordinateur de borde, appuyez sur la touche marche-arrêt **5**.

Si l'ordinateur de bord n'est pas monté dans son support, il s'éteint automatiquement après 1 minute d'inactivité, pour des raisons d'économie d'énergie.

Si vous n'utilisez pas votre eBike pendant plusieurs semaines, retirez l'ordinateur de bord de son support. Conservez l'ordinateur de bord dans un endroit sec, à la température ambiante. Rechargez régulièrement l'accu interne de l'ordinateur de bord.

#### Voyant lumineux indiquant l'état de charge de l'accu

L'indicateur de charge de l'accu i indique le niveau de charge de l'accu de l'eBike, et non celui de l'accu interne de l'ordinateur de bord. L'état de charge de l'accu de l'eBike peut également être lu au moyen de ses LED.

Sur l'affichage i chaque barre du symbole d'accu représente environ 20 % de capacité :

| 1 |   |   |   | I |  |
|---|---|---|---|---|--|
| - | _ | _ | _ | _ |  |

] L'accu de l'eBike est complètement chargé.

L'accu de l'eBike a besoin d'être rechargé.

Les LED de l'affichage de l'état de charge de l'accu

s'éteignent. La capacité à disposition pour l'assistance de l'entraînement est épuisée. L'assistance est désactivée en douceur. La capacité résiduelle de l'accu est utilisée pour faire fonctionner l'éclairage et l'ordinateur de bord, le symbole de l'accu clignote. La capacité de l'accu de l'eBike est suffisante pour encore 2 heures d'éclairage environ. Cette durée ne tient pas compte des autres besoins en courant (par ex. moyeu automatique à vitesses intégrées, charge d'appareils externes via la prise USB).

Si l'ordinateur de bord est retiré du support **4**, le dernier niveau de charge de l'accu affiché restera mémorisé.

Si un eBike fonctionne avec deux accus, l'indicateur de niveau de charge des accus indique **i** le niveau de charge **des deux** accus.

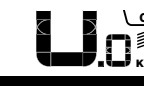

Lors de la recharge des deux accus d'un C vélo à deux accus, l'état d'avancement de la charge s'affiche sur l'écran (sur la figure, l'accu de gauche est en train d'être chargé). L'affichage clignotant vous indique lequel des deux accus est en train d'être chargé.

#### Réglage du niveau d'assistance

Vous pouvez configurer à l'aide de l'unité de commande **9** le niveau d'assistance du système d'entraînement de l'eBike lorsque vous pédalez. Le niveau d'assistance peut être modifié à tout moment, y compris au cours de la conduite.

**Note :** Dans certaines versions, il est possible que le niveau d'assistance soit préréglé et ne puisse pas être modifié. Il est également possible que moins de niveaux d'assistance soient disponibles qu'indiqués ici.

Les niveaux d'assistance suivants sont disponibles :

- « OFF » : l'assistance électrique est désactivée, l'eBike peut être utilisé comme un vélo normal sans assistance. Dans ce niveau d'assistance, l'assistance à la poussée n'est pas activable.
- « ECO » : assistance effective avec efficacité maximale, pour portée maximale
- « TOUR » : assistance régulière, pour des tours de grande portée
- « SPORT » : assistance puissante, pour parcours sportifs sur des chemins montagneux ainsi que pour la circulation urbaine
- « TURBO » : assistance maximale jusqu'à des fréquences de pédalage élevées, pour parcours sportifs

Pour **accroître** le niveau d'assistance, appuyez sur le bouton **« + » 12** au niveau de l'unité de commande jusqu'à ce que le niveau d'assistance souhaité s'affiche à l'écran **b**, pour le **réduire** appuyez sur le bouton **« - » 11**.

La puissance du moteur sélectionnée apparaît sur l'écran **a**. La puissance maximale du moteur dépend du niveau d'assistance sélectionné.

Si l'ordinateur de bord est retiré du support **4**, le dernier niveau d'assistance affiché restera mémorisé, le témoin **a** de la puissance du moteur restera vide.

#### Interaction entre le système eBike et la vitesse

Même avec entraînement de vélo électrique vous devriez utiliser la vitesse comme pour un vélo normal (respectez la notice d'utilisation de votre vélo électrique).

Indépendamment du type de vitesse, il est recommandé d'arrêter brièvement de pédaler pendant que vous changez de vitesse. Ceci facilite le changement de vitesse et réduit l'usure de l'arbre d'entraînement.

En choisissant la vitesse appropriée, vous pouvez augmenter la vitesse et la portée en appliquant la même force.

Suivez donc les recommandations de vitesse qui vous sont présentées à l'écran par les messages **g** et **h**. Si l'indication **g** est visible, sélectionnez une vitesse supérieure offrant une fréquence pédalage plus faible. Si l'indication **h** est visible, sélectionnez une vitesse inférieure offrant une fréquence pédalage plus élevée.

#### Allumer/éteindre l'éclairage du vélo

Sur les modèles où l'éclairage est alimenté par le système eBike, les phares avant et arrière peuvent être allumés et éteints simultanément via l'ordinateur de bord à l'aide du bouton **2**.

Sur l'afficheur de texte apparaît pendant 1 s environ **« Feux allumés »** lors de l'allumage de l'éclairage et **« Feux éteints »** lors de l'extinction de l'éclairage **d**. Quand l'éclairage est allumé, le symbole d'éclairage **c** s'affiche.

Le fait d'allumer ou d'éteindre l'éclairage du vélo n'a aucune incidence sur le rétro-éclairage de l'écran.

#### Allumer/éteindre l'assistance de poussée

L'assistance de poussée peut vous aider à pousser le vélo électrique. La vitesse possible avec cette fonction dépend de la vitesse passée et peut atteindre 6 km/h au maximum. Plus vous passez une vitesse basse, moins élevée sera la vitesse de cette fonction d'assistance de poussée (à pleine puissance).

► La fonction d'assistance de poussée ne doit être utilisée que quand vous poussez le vélo électrique. Les roues du vélo électrique doivent être en contact avec le sol lorsque l'assistance de poussée est utilisée, sinon il y a danger de blessures.

Pour **activer** l'assistance de poussée, appuyez brièvement sur la touche **« WALK »** de votre ordinateur de bord. Après l'activation, appuyez dans les 3 secondes qui suivent sur la touche **« + »** et maintenez-la enfoncée. L'entraînement du vélo électrique est activé.

Note : Dans le niveau d'assistance « OFF », l'assistance à la poussée n'est pas activable.

L'assistance de poussée **se désactive** dès que l'une des situations suivantes se produit :

- Vous relâchez la touche « + » 12,
- les roues du vélo électrique se bloquent (parex. lors d'un freinage ou d'un choc contre un obstacle),
- la vitesse devient supérieure à 6 km/h.

**Note :** Sur certains systèmes, l'assistance de poussée peut être directement activée en appuyant sur la touche **« WALK »**.

#### Affichage et configuration de l'ordinateur de bord

#### Affichages de vitesse et de distance

L'indicateur tachymétrique f affiche toujours la vitesse actuelle.

Dans **l'affichage du fonctionnement** (combinaison entre affichage du texte **d** et des valeurs **e**), les fonctions suivantes sont à disposition :

- «Heure »: heure actuelle
- « Vitesse maximale » : la vitesse maximale atteinte depuis la dernière remise à zéro
- « Vitesse moyenne » : la vitesse moyenne atteinte depuis la dernière remise à zéro
- « Temps de trajet » : temps de trajet depuis la dernière remise à zéro
- « Autonomie » : autonomie prévisible vu la charge actuelle de l'accu (dans des conditions telles que niveau d'assistance, profil du parcours etc. restant constantes)

- « Distance cumulée » : distance totale parcourue avec le vélo électrique (pas réinitialisable)
- « 
   <sup>Q</sup> NuVinci Fréq. péd./Vitesse »: cette option de menu ne s'affiche qu'en présence du système de changement de vitesses automatique Nu Vinci H|Sync.

Un appui de plus de 1 s sur la touche « i » permet d'atteindre l'option de menu NuVinci à partir de n'importe quelle autre option du menu d'information.

Pour passer du mode « 🏵 NuVinci Fréq. péd. » au mode « 🏵 NuVinci Vitesse », appuyez sur la touche « i » pendant 1 s.

Pour passer du mode « 🔁 NuVinci Vitesse » au mode « 🔁 NuVinci Fréq. péd. », un bref appui de la touche « i » suffit.

Le réglage standard est « 🔒 NuVinci Fréq. péd. ».

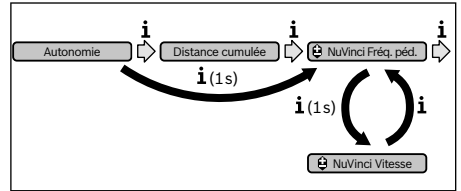

- « Vitesse » : cette option de menu n'apparaît qu'en combinaison avec un moyeu à vitesses intégrées Shimano Di2. Le rapport de démultiplication (la vitesse) momentanément sélectionné(e) s'affiche sur l'écran. À chaque changement de vitesse, la nouvelle vitesse sélectionnée s'affiche brièvement sur l'écran.

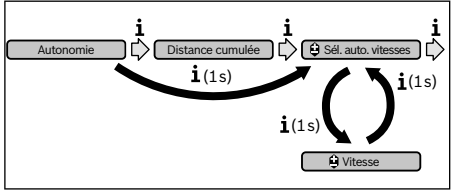

Un appui de plus d'1 s sur la touche « i » permet de passer du mode automatique « 🍄 Sél. auto. vitesses » au mode manuel « 🍄 Vitesse ».

Quand vous vous trouvez dans la 1<sup>e</sup> vitesse en mode manuel, vous pouvez aussi utiliser la touche « – » **11** pour accéder au mode « **35él. auto. vitesses** ». Un nouvel appui de la touche « – » **11** sélectionne à nouveau le mode manuel. Il est également possible de sélectionner le mode manuel en actionnant la touche « + » **12**.

 « Distance parc. » : distance parcourue depuis la dernière remise à zéro

Pour **accéder à la fonction d'affichage**, appuyez sur la touche **« i » 1** de l'ordinateur de bord ou sur la touche **« i » 10** de l'unité de commande autant de fois que nécessaire pour que la fonction souhaitée apparaisse.

Pour remettre à zéro la « Distance parc. », le « Temps de trajet » ou la « Vitesse moyenne », faites afficher l'une de ces trois fonctions et appuyez ensuite sur la touche « RESET » 6 jusqu'à ce que l'affichage soit revenu à zéro. Les valeurs des deux autres fonctions seront ainsi également remises à zéro.

Pour **remettre à zéro** la « **Vitesse maximale** », passez à l'affichage de cette fonction et appuyez sur la touche « **RESET** » **6** jusqu'à ce que l'affichage soit revenu à zéro.

Pour **remettre à zéro** la fonction **« Autonomie »**, sélectionnez cette fonction et appuyez sur la touche **« RESET » 6** jusqu'à ce que la valeur par défaut réapparaisse à l'affichage. Si l'ordinateur de bord est retiré du support **4**, toutes les valeurs des fonctions restent sauvegardées et pourront continuer à être affichées.

#### Afficher/personnaliser la configuration de base

La visualisation et la modification des réglages de base sont possibles que l'ordinateur de bord soit ou non inséré dans son support **4**. Certains réglages ne sont visualisables et modifiables que quand l'ordinateur de bord est dans son support. Certaines options de menu peuvent manquer selon l'équipement de votre eBike.

Pour passer au menu Configuration de base, appuyez simultanément plusieurs fois sur la touche « **RESET** » 6 et la touche « i » 1 jusqu'à ce que « **Configuration** » apparaisse sur le texte affiché **d**.

Pour **aller d'un réglage de base à l'autre**, appuyez sur la touche **« i » 1** de l'ordinateur de bord autant de fois que nécessaire pour que le réglage concerné s'affiche. Si l'ordinateur de bord est monté dans son support **4**, vous pouvez aussi appuyer sur la touche **« i » 10** de l'unité de commande.

Pour **modifier des réglages de base**, appuyez sur la touche marche-arrêt **5** située près de l'indication « – » pour réduire ou défiler vers le bas, ou sur la touche éclairage **2** située près de l'indication « + », pour augmenter ou défiler vers le haut. Si l'ordinateur de bord est inséré dans son support **4**, la modification est possible aussi au moyen des touches « – » **11** ou « + » **12** de l'unité de commande.

Pour quitter la fonction ou enregistrer un paramètre modifié, appuyez sur la touche « **RESET » 6** pendant 3 s.

Les configurations de base suivantes sont à disposition :

- « Heure + »: vous pouvez régler l'heure actuelle. Maintenir appuyée la touche de réglage accélère la course de l'horloge.
- « Circ. de la roue + » : vous pouvez modifier de ± 5 % la valeur préréglée par le fabricant. Cette option de menu ne s'affiche que si l'ordinateur de bord est dans son support.
- « Français + »: vous pouvez changer la langue d'affichage. Vous avez le choix entre l'allemand, l'anglais, le français, l'espagnol, l'italien, le portugais, le suédois, le néerlandais et le danois.
- « Unité km/mi + » : vous pouvez afficher la vitesse et la distance parcourue en kilomètres ou en miles.
- « Format de l'heure + » : vous pouvez afficher l'heure au format 12 heures ou 24 heures.

- « Ind. ch. vit. oui/non + » : vous pouvez activer et désactiver l'affichage de la vitesse recommandée.
- « Temps de fonctionn. » : affichage de la durée totale de fonctionnement du vélo électrique (non modifiable)
- « Calibrage vitesse » (seulement NuVinci H|Sync): permet de calibrer le moyeu à changement de vitesse en continu. Validez la sélection du mode de calibrage en actionnant la touche « Eclairage du vélo ». Suivez ensuite les instructions. Un calibrage peut également s'avérer nécessaire en cours d'utilisation, en présence d'une anomalie de fonctionnement. Validez là aussi la sélection du mode de calibrage en actionnant la touche « Eclairage du vélo » et suivez les instructions qui apparaissent à l'écran. Cette option de menu ne s'affiche que si l'ordinateur de bord est dans son support.
- « Vitesse démarr. + » : permet de défle inir rapport de démarrage. En position « -- » la fonction rétrogradage automatique est désactivée. Cette option de menu ne s'affiche qu'en combinaison avec SRAM DD3 Pulse et Shimano Di2. Cette option de menu ne s'affiche que si l'ordinateur de bord est dans son support.
- « Ajustement vitesse » : cette option de menu permet d'effectuer un ajustage fin du Shimano Di2. La plage de réglage prédéfinie est indiquée dans la notice d'utilisation de l'équipementier. Effectuez un ajustage fin dès que les vitesses font un bruit inhabituel. Vous évitez ainsi une usure prématurée du mécanisme de passage des vitesses, ainsi qu'une dégradation du comportement de passage des vitesses et donc tout risque de chute potentiel. Cette option de menu ne s'affiche qu'en combinaison avec Shimano Di2. Cette option de menu ne s'affiche que si l'or-

Shimano Di2. Cette option de menu ne s'affiche que si l'ordinateur de bord est dans son support.

#### Affichage code d'erreur

Le éléments du système eBike sont contrôlés automatiquement en permanence. Si un défaut est détecté, le code défaut correspondant est affiché dans l'affichage de texte **d**.

Pour revenir à l'affichage standard, appuyez sur une touche quelconque de l'ordinateur de bord **3** ou de l'unité de commande **9**.

- « Displ. vx.x.x.x » : il s'agit de la version du logiciel de l'afficheur.
- « DU vx.x.x.x » : il s'agit de la version du logiciel du module d'entraînement. Cette option de menu ne s'affiche que si l'ordinateur de bord est dans son support.
- «DU # xxxxxxxx » : il s'agit du numéro de série de l'unité d'entraînement. Cette option de menu ne s'affiche que si l'ordinateur de bord est dans son support.
- « J Service MM/AAAA »: cette option de menu s'affiche si le fabricant de vélos a défini une échéance de service fixe.
- « Jesuitation de menus affiche si le fabricant de vélos a fixé une échéance de service liée au kilométrage parcouru.
- « Bat. vx.x.x.x » : il s'agit de la version du logiciel de l'accu.
   Cette option de menu ne s'affiche que si l'ordinateur de bord est dans son support.
- « 1. Bat. vx.x.x.»: en cas d'utilisation de 2 accus, indique la version logicielle de l'un des accus. Cette option de menu ne s'affiche que si l'ordinateur de bord est dans son support.
- « 2. Bat. vx.x.x »: en cas d'utilisation de 2 accus, désigne la version logicielle de l'autre accu. Cette option de menu ne s'affiche que si l'ordinateur de bord est dans son support.
- « Gear vx.x.x »: il s'agit de la version du logiciel du moyeu automatique. Cette option de menu ne s'affiche que si l'ordinateur de bord est dans son support.Cette option de menu ne s'affiche qu'en combinaison avec un système de passage de vitesses automatique.

En fonction du type d'erreur, l'unité d'entraînement est éventuellement automatiquement arrêtée. Il est cependant à tout moment possible de continuer à rouler sans être assisté par l'unité d'entraînement. Il est recommandé de faire contrôler le vélo électrique avant d'autres parcours.

#### Ne confiez les réparations qu'à un revendeur autorisé.

| Code | Cause                                                              | Remède                                                                                                    |
|------|--------------------------------------------------------------------|----------------------------------------------------------------------------------------------------|
| 410  | Un ou plusieurs boutons de l'ordina-<br>teur de bord sont bloqués. | Contrôlez si les touches sont coincées, par ex. par des encrassements profonds. Le cas échéant, nettoyez les touches.    |
| 414  | Problème de connexion de l'unité de commande                       | Faire contrôler les raccords et connexions                                                                               |
| 418  | Une ou plusieurs touches de l'unité de commande sont bloquées.     | Contrôlez si les touches sont coincées, par ex. par des encrassements<br>profonds. Le cas échéant, nettoyez les touches. |
| 419  | Erreur de configuration                                            | Redémarrez le système. Si le problème persiste, rendez-vous chez votre revendeur Bosch.                                  |
| 422  | Problème de connexion de l'unité<br>d'entraînement                 | Faire contrôler les raccords et connexions                                                                               |
| 423  | Problème de connexion de l'accu<br>eBike                           | Faire contrôler les raccords et connexions                                                                               |

| Code | Cause                                                     | Remède                                                                                                    |
|------|-----------------------------------------------------------|----------------------------------------------------------------------------------------------------|
| 424  | Erreur de communication des compo-<br>sants entre eux     | Faire contrôler les raccords et connexions                                                                                                    |
| 426  | Erreur de timeout interne                                 | Redémarrez le système. Si le problème persiste, rendez-vous chez votre revendeur Bosch. En présence de ce défaut, il n'est pas possible de visua-<br>liser ou de modifier la circonférence de pneu dans le menu Réglages de base.                                                                                                    |
| 430  | Accu interne de l'ordinateur de bord<br>vide              | Charger l'ordinateur de bord (dans le support ou via une connexion USB)                                                                                                    |
| 431  | Erreur de version de logiciel                             | Redémarrez le système. Si le problème persiste, rendez-vous chez votre revendeur Bosch.                                                                                                    |
| 440  | Erreur interne de l'unité d'entraîne-<br>ment             | Redémarrez le système. Si le problème persiste, rendez-vous chez votre revendeur Bosch.                                                                                                    |
| 450  | Erreur logicielle interne                                 | Redémarrez le système. Si le problème persiste, rendez-vous chez votre revendeur Bosch.                                                                                                    |
| 460  | Erreur sur port USB                                       | Débranchez le câble du port USB de l'ordinateur de bord. Si le problème persiste, rendez-vous chez votre revendeur Bosch.                                                                                                    |
| 490  | Erreur interne de l'ordinateur de bord                    | Faire vérifier l'ordinateur de bord                                                                                                    |
| 500  | Erreur interne de l'unité d'entraîne-<br>ment             | Redémarrez le système. Si le problème persiste, rendez-vous chez votre revendeur Bosch.                                                                                                    |
| 502  | Dysfonctionnement de l'éclairage du vélo                  | Contrôlez l'éclairage et son câblage. Redémarrez le système. Si le pro-<br>blème persiste, rendez-vous chez votre revendeur Bosch.                                                                                                    |
| 503  | Erreur du capteur de vitesse                              | Redémarrez le système. Si le problème persiste, rendez-vous chez votre revendeur Bosch.                                                                                                    |
| 510  | Erreur interne du capteur                                 | Redémarrez le système. Si le problème persiste, rendez-vous chez votre revendeur Bosch.                                                                                                    |
| 511  | Erreur interne de l'unité d'entraîne-<br>ment             | Redémarrez le système. Si le problème persiste, rendez-vous chez votre revendeur Bosch.                                                                                                    |
| 530  | Dysfonctionnement de l'accu                               | Arrêtez le système eBike, retirez l'accu eBike et remettez-le en place.<br>Redémarrez le système. Si le problème persiste, rendez-vous chez votre<br>revendeur Bosch.                                                                                                    |
| 531  | Erreur de configuration                                   | Redémarrez le système. Si le problème persiste, rendez-vous chez votre revendeur Bosch.                                                                                                    |
| 540  | Erreur de température                                     | Le vélo électrique se trouve en dehors de la plage de températures admis-<br>sible. Arrêtez le système eBike et laissez la température de l'unité<br>d'entraînement remonter ou redescendre jusque dans la plage de tempé-<br>ratures admissibles. Redémarrez le système. Si le problème persiste, ren-<br>dez-vous chez votre revendeur Bosch. |
| 550  | Un consommateur électrique non<br>autorisé a été détecté. | Retirez le consommateur électrique. Redémarrez le système. Si le pro-<br>blème persiste, rendez-vous chez votre revendeur Bosch.                                                                                                    |
| 580  | Erreur de version de logiciel                             | Redémarrez le système. Si le problème persiste, rendez-vous chez votre revendeur Bosch.                                                                                                    |
| 591  | Erreur d'authentification                                 | Arrêtez le système eBike. Retirez l'accu et remettez-le en place. Redémar-<br>rez le système. Si le problème persiste, rendez-vous chez votre revendeur<br>Bosch.                                                                                                    |
| 592  | Composant non compatible                                  | Utiliser un écran compatible. Si le problème persiste, rendez-vous chez votre revendeur Bosch.                                                                                                    |
| 593  | Erreur de configuration                                   | Redémarrez le système. Si le problème persiste, rendez-vous chez votre revendeur Bosch.                                                                                                    |

| Code                 | Cause                                                               | Remède                                                                                                    |
|----------------------|---------------------------------------------------------------------|----------------------------------------------------------------------------------------------------|
| 595, 596             | Erreur de communication                                             | Contrôlez le câblage vers le moyeu et redémarrez le système. Si le pro-<br>blème persiste, rendez-vous chez votre revendeur Bosch.                                                                                                    |
| 602                  | Erreur interne de l'accu pendant le<br>processus de charge          | Déconnectez le chargeur de l'accu. Redémarrez le système eBike. Recon-<br>nectez le chargeur à l'accu. Si le problème persiste, rendez-vous chez<br>votre revendeur Bosch.                                                                                                    |
| 602                  | Erreur interne de l'accu                                            | Redémarrez le système. Si le problème persiste, rendez-vous chez votre revendeur Bosch.                                                                                                    |
| 603                  | Erreur interne de l'accu                                            | Redémarrez le système. Si le problème persiste, rendez-vous chez votre revendeur Bosch.                                                                                                    |
| 605                  | Erreur de température de l'accu                                     | Le vélo électrique se trouve en dehors de la plage de températures admis-<br>sible. Arrêtez le système eBike et laissez la température de l'unité<br>d'entraînement remonter ou redescendre jusque dans la plage de tempé-<br>ratures admissibles. Redémarrez le système. Si le problème persiste, ren-<br>dez-vous chez votre revendeur Bosch. |
| 605                  | Erreur de température de l'accu pen-<br>dant le processus de charge | Déconnectez le chargeur de l'accu. Laissez refroidir l'accu. Si le problème persiste, rendez-vous chez votre revendeur Bosch.                                                                                                    |
| 606                  | Erreur externe de l'accu                                            | Vérifiez le câblage. Redémarrez le système. Si le problème persiste, ren-<br>dez-vous chez votre revendeur Bosch.                                                                                                    |
| 610                  | Erreur de tension de l'accu                                         | Redémarrez le système. Si le problème persiste, rendez-vous chez votre revendeur Bosch.                                                                                                    |
| 620                  | Dysfonctionnement du chargeur                                       | Remplacez le chargeur. Rendez-vous chez votre revendeur Bosch.                                                                                                    |
| 640                  | Erreur interne de l'accu                                            | Redémarrez le système. Si le problème persiste, rendez-vous chez votre revendeur Bosch.                                                                                                    |
| 655                  | Erreur multiple de l'accu                                           | Arrêtez le système eBike. Retirez l'accu et remettez-le en place. Redémar-<br>rez le système. Si le problème persiste, rendez-vous chez votre revendeur<br>Bosch.                                                                                                    |
| 656                  | Erreur de version de logiciel                                       | Rendez-vous chez votre revendeur Bosch pour qu'il effectue une mise à jour du logiciel.                                                                                                    |
| 7xx                  | Défaut du moyeu                                                     | Consultez la notice d'utilisation du fabricant du moyeu.                                                                                                    |
| Pas d'affi-<br>chage | Erreur interne de l'ordinateur de bord                              | Redémarrez le système eBike en l'éteignant et en le rallumant.                                                                                                    |

#### Alimentation en énergie d'appareils externes par la connexion USB

Au moyen du douille USB, il est possible de faire fonctionner ou de charger la plupart des appareils pouvant être alimentés par USB (p. ex. téléphones portables).

La condition préalable au chargement est l'insertion dans l'eBike de l'ordinateur de bord et d'un accu suffisamment chargé.

Ouvrez le cache de protection **8** du port USB de l'ordinateur de bord. Connectez la prise USB de l'appareil externe à la prise USB **7** de l'ordinateur de bord au moyen d'un câble USB Micro A – Micro B (disponible chez votre revendeur eBike Bosch). Après avoir déconnecté le consommateur électrique, recouvrez soigneusement le port USB avec le capuchon de protection **8**.

► La prise USB n'est pas étanche. Lorsque vous roulez sous la pluie, aucun appareil externe ne doit être connecté et la prise USB doit être entièrement recouverte du capuchon de protection 8.

# **Entretien et Service Après-Vente**

#### Nettoyage et entretien

Les composants, y compris l'unité d'entraînement, ne doivent pas être immergés dans l'eau ou nettoyés avec de l'eau comprimée.

Pour nettoyer votre ordinateur de bord, utilisez un chiffon doux, légèrement humide. Utilisez uniquement de l'eau et aucun produit nettoyant.

Faites contrôler votre système eBike au moins une fois par an sur le plan technique (partie mécanique, actualité du logiciel système, etc.).

Par ailleurs le fabricant de vélos ou revendeur de vélos peut définir un certain kilométrage et/ou un laps de temps pour les échéances d'entretien. Dans ce cas, l'ordinateur de bord vous indique après chaque allumage l'échéance du prochain entretien sur l'afficheur de texte **d** avec « J Service » pendant 4 secondes.

Pour le Service Après-Vente ou des réparations sur votre vélo électrique, adressez-vous à un vélociste autorisé.

#### Service Après-Vente et Assistance

Pour toutes les questions concernant le système eBike et ses éléments, adressez-vous à un vélociste autorisé.

Vous trouverez les données de contact de vélocistes autorisés sur le site internet **www.bosch-ebike.com** 

#### Transport

Si vous devez transportez votre eBike à l'extérieur de votre voiture, par exemple, sur une galerie de toit, retirez l'ordinateur de bord et l'accu de l'eBike afin d'éviter tout dommage. (Les ordinateurs de bord qui se sont pas insérables dans un support ne peuvent pas être retirés du vélo. En pareil cas, l'ordinateur de bord peut rester sur le vélo.)

Les accus sont soumis aux règlements de transport des matières dangereuses. L'utilisateur peut transporter les accus intacts par la route sans prendre de mesures particulières. Lors d'une expédition par tiers (par ex. : transport aérien ou entreprise de transport), des prescriptions particulières en matière d'emballage et de marquage doivent être observées (par ex. les prescriptions de l'ADR). Au besoin, faire appel à un expert en transport de matières dangereuses.

Pour toute question concernant le transport de l'accu, adressez-vous à un vélociste autorisé. Vous pouvez également commander un emballage de transport approprié auprès d'un commerçant spécialisé.

#### Élimination des déchets

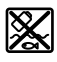

L'unité d'entraînement, l'ordinateur de bord et son unité de commande, l'accu, le capteur de vitesse, les accessoires et l'emballage doivent être triés afin d'être recyclés de façon respectueuse de l'environnement.

Ne jetez pas les vélos électriques et leurs éléments dans les ordures ménagères !

#### Seulement pour les pays de l'Union Européenne :

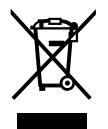

Conformément à la directive européenne 2012/19/UE, les équipements électriques dont on ne peut plus se servir, et conformément à la directive européenne 2006/66/CE, les accus/piles usés ou défectueux doivent être isolés et suivre une voie de recyclage appropriée.

L'accu intégré dans l'ordinateur de bord ne doit être retiré que lorsque celui-ci doit être mis au rebut. L'ouverture de la coque du boîtier peut endommager l'ordinateur de bord.

Veuillez remettre les accus qui ne sont plus utilisables et l'ordinateur de bord à un revendeur de vélos agréé.

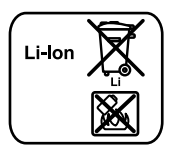

#### Lithium ion :

Respectez les indications données dans le chapitre « Transport », page Français – 9.

Sous réserve de modifications.

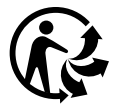

### Norme di sicurezza

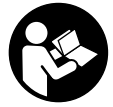

#### Leggere tutte le avvertenze di sicurezza e le

istruzioni. Eventuali omissioni nell'adempimento delle istruzioni e indicazioni sulla sicurezza potranno causare scosse elettriche, incendi e/o lesioni gravi.

# Conservare tutte le avvertenze di sicurezza e le istruzioni per ogni esigenza futura.

Il termine «batteria» utilizzato nelle presenti istruzioni d'uso si riferisce, indipendentemente dalla forma costruttiva, in ugual misura alle batterie di tipo standard (batterie con supporto sul telaio della bicicletta) e a quelle a portapacchi (batterie con supporto nel portapacchi).

- ► Non utilizzare il computer di bordo come impugnatura. Se l'eBike viene sollevata agendo sul computer di bordo, quest'ultimo potrebbe subire danni irreparabili.
- Non lasciatevi distrarre dal display del computer di bordo. Se non vi concentrate esclusivamente sul traffico, rischiate di essere coinvolti in un incidente. Se desiderate effettuare impostazioni sul computer di bordo relative alla modifica del livello di assistenza, fermatevi ed inserite i dati specifici.
- ► Leggere e osservare le avvertenze di sicurezza e le indicazioni di tutte le Istruzioni d'uso del sistema eBike e dell'eBike stessa.

# Descrizione del prodotto e caratteristiche

#### Uso conforme alle norme

Il computer di bordo Intuvia è concepito per il comando di un sistema eBike Bosch e per la visualizzazione dei dati di marcia.

#### Componenti illustrati

La numerazione dei componenti illustrati nelle figure è riferita alle rappresentazioni sulle pagine grafiche all'inizio delle istruzioni.

Alcune illustrazioni delle presenti Istruzioni d'uso possono differire lievemente dalla versione effettiva, in base all'equipaggiamento dell'eBike.

- 1 Tasto funzione di visualizzazione «i»
- 2 Tasto illuminazione bicicletta
- 3 Computer di bordo
- 4 Supporto computer di bordo
- 5 Tasto ON/OFF computer di bordo
- 6 Tasto reset «RESET»

- 7 Presa USB
- 8 Copertura di protezione della presa USB
- 9 Unità di comando
- 10 Tasto funzione di visualizzazione «i» sull'unità di comando
- 11 Tasto diminuzione assistenza/scorrimento verso il basso «-»
- 12 Tasto aumento assistenza/scorrimento verso l'alto «+»
- 13 Tasto aiuto alla spinta «WALK»
- 14 Elemento di bloccaggio computer di bordo
- 15 Vite di bloccaggio computer di bordo Cavo di ricarica USB (Micro A – Micro B)\*

\* senza illustrazione, fornibile come accessorio opzionale

#### Elementi di visualizzazione del computer di bordo

- a Visualizzazione livello di assistenza del propulsore
- **b** Visualizzazione livello di assistenza
- c Spia illuminazione
- d Visualizzazione testo
- e Visualizzazione valori
- f Visualizzazione tachimetro
- g Indicazione cambio marcia: marcia superiore
- h Indicazione cambio marcia: marcia inferiore
- i Visualizzazione dello stato di carica della batteria

#### Dati tecnici

| Computer di bordo                               |          | Intuvia                                                                      |
|-------------------------------------------------|----------|------------------------------------------------------------------------------|
| Codice prodotto                                 |          | 1 270 020 906/909                                                            |
| Corrente di ricarica colle-<br>gamento USB max. | mA       | 500                                                                          |
| Tensione di ricarica colle-<br>gamento USB      | ۷        | 5                                                                            |
| Cavo di ricarica USB <sup>1)</sup>              |          | 1 270 016 360                                                                |
| Temperatura di esercizio                        | °C       | -5+40                                                                        |
| Temperatura di magazzino                        | °C       | -10+50                                                                       |
| Temperatura di carica                           | °C       | 0+40                                                                         |
| Batteria al litio interna                       | V<br>mAh | 3,7<br>240                                                                   |
| Grado di protezione <sup>2)</sup>               |          | IP 54 (protezione con-<br>tro la polvere e contro<br>gli spruzzi dell'acqua) |
| Peso ca.                                        | kg       | 0,15                                                                         |
| 1) Non compress polla detazione                 | atandard |                                                                              |

1) Non compreso nella dotazione standarc

A sportello USB chiuso

Il sistema eBike di Bosch utilizza FreeRTOS (vedere www.freertos.org)

# Montaggio

#### Inserimento e rimozione della batteria

Per inserire la batteria dell'eBike nella stessa e per rimuoverla, leggere e prestare attenzione alle istruzioni d'uso della batteria.

#### Inserimento e rimozione del computer di bordo (vedi figura A)

Per **inserire** il computer di bordo **3** spingerlo nel supporto **4** agendo dal lato anteriore.

Per **rimuovere** il computer di bordo **3** premere l'elemento di bloccaggio **14** e spingerlo in avanti estraendolo dal supporto **4**.

 Una volta parcheggiata l'eBike, rimuovere il computer di bordo.

Il computer di bordo può essere fissato nel supporto, al fine di impedirne la rimozione. A tale scopo, smontare il supporto **4** dal manubrio. Posizionare il computer di bordo nel supporto. Avvitare la vite di bloccaggio **15** (filettatura M3, lunghezza 8 mm) dal basso nell'apposita filettatura del supporto. Rimontare il supporto sul manubrio.

### Uso

#### Messa in funzione

#### Presupposti

Il sistema eBike può essere attivato solo se sono soddisfatti i seguenti presupposti:

- è inserita una batteria sufficientemente carica (vedere Istruzioni d'uso della batteria).
- il computer di bordo è inserito correttamente nel supporto (vedere «Inserimento e rimozione del computer di bordo», pagina Italiano – 2).
- il sensore di velocità è collegato correttamente (vedere Istruzioni d'uso dell'unità motrice).

#### Attivazione/disattivazione del sistema eBike

Per l'**attivazione** del sistema eBike vi sono le seguenti possibilità:

- Se il computer di bordo sarà già attivo all'inserimento nel supporto, il sistema eBike verrà attivato automaticamente.
- Con computer di bordo inserito e batteria eBike montata, premere una volta brevemente il tasto ON/OFF 5 del computer di bordo.
- Con computer di bordo inserito, premere il tasto ON/OFF della batteria eBike (vedere istruzioni d'uso della batteria).

Il propulsore si attiverà non appena i pedali verranno azionati (ad eccezione della funzione di pedalata assistita, oppure nel livello di pedalata assistita **«OFF»**). La potenza del motore si basa sul livello di supporto impostato sul computer di bordo. All'attivazione del sistema, sul display verrà visualizzata brevemente l'indicazione **«Active Line/Performance Line»**. Nel funzionamento normale non appena si smette di pedalare oppure non appena viene raggiunta una velocità di 25/45 km/h, l'assistenza tramite l'azionamento eBike viene disattivata. L'azionamento viene attivato di nuovo automaticamente non appena si ricomincia a pedalare e la velocità è inferiore a 25/45 km/h.

Per la **disattivazione** del sistema eBike vi sono le seguenti possibilità:

- Premere il tasto ON/OFF **5** del computer di bordo.
- Disinserire la batteria eBike premendo il tasto ON/OFF (vedere istruzioni d'uso della batteria).
- Rimuovere il computer di bordo dal supporto.

Se per circa 10 minuti l'eBike non viene spostata **e** non vengono premuti tasti sul computer di bordo, il sistema eBike si disattiverà automaticamente, per ragioni di risparmio energetico.

#### eShift (accessorio opzionale)

La definizione «eShift» indica l'integrazione di sistemi automatici di trasmissione nel sistema eBike. Al fine di assistere al meglio il conducente, le indicazioni di funzione e il menu delle configurazioni base sono stati adattati alla funzione **«eShift»**.

#### eShift con NuVinci H|Sync

In base alla cadenza di pedalata desiderata, verrà automaticamente impostata la marcia ottimale per la velocità del caso. In una modalità manuale, è possibile scegliere fra più marce.

In modalità « DuVinci Cad.ped.» è possibile, con i tasti « – » o «+» dell'unità di comando aumentare o ridurre la cadenza di pedalata desiderata. Mantenendo premuti i tasti « – » o «+», la cadenza di pedalata verrà aumentata o ridotta in cinque step. La cadenza di pedalata desiderata verrà visualizzata sul display.

In modalità «Q NuVinci Marcia» è possibile, con i tasti «-» o «+» dell'unità di comando, aumentare o ridurre il rapporto, scegliendo fra quelli definiti. Il rapporto inserito (marcia) verrà visualizzato sul display.

#### eShift con SRAM DD3 Pulse

Il cambio al mozzo dello SRAM DD3 Pulse funziona in base alla velocità. Indipendentemente dalla marcia inserita sul deragliatore, verrà inserita automaticamente una delle tre marce del cambio al mozzo «**A Selezione aut. marce**».

Ad ogni cambio di marcia del cambio al mozzo, la marcia inserita verrà brevemente visualizzata sul display.

Se l'eBike viene arrestata da una velocità superiore a 10 km/h, il sistema può ridurre automaticamente il rapporto ad una

«Marcia partenza» predefinita. La «Marcia partenza» è impostabile nel menu delle configurazioni base (vedere «Visualizzazione/adattamento delle regolazioni di base», pagina Italiano – 5).

In modalità « Amarcia» è possibile, con i tasti « – » o «+» dell'unità di comando, aumentare o ridurre il rapporto, scegliendo fra quelli definiti. Il rapporto inserito (marcia) verrà visualizzato sul display. Anche nella modalità manuale « Amarcia», il sistema può ridurre automaticamente il rapporto ad una «Marcia partenza» predefinita.

Poiché l'unità motrice rileva il cambio di marcia, riducendo quindi brevemente il supporto del motore, è possibile cambiare marcia in qualsiasi momento anche sotto carico o in salita.

#### eShift con Shimano Di2

Per Shimano eShift: cambiare le marce mediante la leva di comando Shimano.

Ad ogni cambio di marcia del cambio al mozzo, la marcia inserita verrà brevemente visualizzata sul display.

Poiché l'unità motrice rileva il cambio di marcia, riducendo quindi brevemente il supporto del motore, è possibile cambiare marcia in qualsiasi momento anche sotto carico o in salita.

Se l'eBike viene arrestata da una velocità superiore a 10 km/h, il sistema può ridurre automaticamente il rapporto ad una

«Marcia partenza» predefinita. La «Marcia partenza» è impostabile nel menu delle configurazioni base (vedere «Visualizzazione/adattamento delle regolazioni di base», pagina Italiano – 5).

#### Visualizzazione e impostazioni del computer di bordo

#### Alimentazione di energia del computer di bordo

Se il computer di bordo alloggia nel supporto **4**, nell'eBike è inserita una batteria sufficientemente carica ed il sistema eBike è attivato, la batteria dell'eBike alimenterà il computer di bordo.

Se il computer di bordo viene rimosso dal supporto **4**, l'alimentazione avverrà mediante un'apposita batteria interna. Se all'accensione del computer di bordo la batteria interna è scarica, verrà visualizzata per 3 secondi l'indicazione **«Collegare a bicic.»** nel campo di testo **d**, dopodiché il computer di bordo si spegnerà nuovamente.

Per caricare la batteria interna, inserire nuovamente il computer di bordo nel supporto **4** (se nell'eBike è inserita una batteria). Inserire la batteria eBike premendo il relativo tasto ON/OFF (vedere Istruzioni d'uso della batteria).

Potete ricaricare il computer di bordo anche tramite l'attacco USB. A tale scopo, aprire il cappuccio di protezione **8**. Collegare la presa USB **7** del computer di bordo mediante un cavo USB idoneo, con un caricabatteria USB reperibile in commercio o con il collegamento USB di un computer (tensione di carica 5V; corrente di carica max 500 mA). Nel campo di testo **d** del computer di bordo verrà visualizzata l'indicazione **«USB connessa»**.

#### Accensione/spegnimento del computer di bordo

Per **attivare** il computer di bordo, premere brevemente il tasto ON/OFF **5**. Il computer di bordo si potrà attivare (se la batteria interna sarà sufficientemente carica) anche se non inserito nel supporto.

Per **disattivare** il computer di bordo, premere il tasto ON/OFF **5**.

Se il computer di bordo non è inserito nel supporto e non viene premuto alcun tasto, dopo 1 min esso si spegnerà automaticamente, per ragioni di risparmio energetico.

Se si prevede di non utilizzare l'eBike per alcune settimane, prelevare il computer di bordo dal relativo supporto. Conservare il computer di bordo in un ambiente asciutto e a temperatura ambiente e caricare la relativa batteria con regolarità.

#### Visualizzazione dello stato di carica della batteria

L'indicatore dello stato di carica della batteria i indica lo stato di carica della batteria eBike, ma non quello della batteria interna del computer di bordo. Lo stato di carica della batteria eBike viene anch'esso indicato dai LED della batteria.

Nella visualizzazione i ogni barretta nel simbolo della batteria ricaricabile corrisponde a circa il 20 % della capacità.

|   |  |  | ]] |  |
|---|--|--|----|--|
| I |  |  | ]] |  |

- ] La batteria eBike è completamente carica.
- - La batteria eBike va ricaricata.

ILED dell'indicatore di carica della batteria si spengono. La capacità di assistenza alla trasmissione è esaurita: l'assistenza verrà gradualmente disattivata. La capacità residua verrà erogata per l'illuminazione e il computer di bordo; l'indicazione lampeggerà.

La capacità residua della batteria eBike è sufficiente per circa 2 altre ore di illuminazione della bicicletta. Tale stima non considera eventuali altre utenze (ad es. cambio automatico o carica di dispositivi esterni al collegamento USB).

Se il computer di bordo viene prelevato dal supporto **4**, rimane memorizzato lo stato di carica della batteria visualizzato per ultimo.

Qualora un'eBike funzioni con due batterie, l'indicatore dello stato di carica della batteria i indicherà lo stato di carica di **entrambe** le batterie.

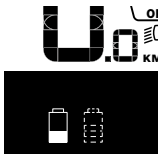

Se in una eBike con due batterie inserite verranno caricate entrambe le battezamento della carica per entrambe le batterie (nella figura, la batteria in fase di carica è quella sinistra). L'indicazione lampeggiante sulla batteria indicherà quale delle due batterie si trovi al momento in fase di carica.

#### Regolazione del livello di assistenza

Sull'unità di comando **9** è possibile impostare il livello di supporto del motore eBike durante la pedalata. Il livello di supporto può essere modificato in qualsiasi momento, anche durante la marcia.

Nota bene: In singoli modelli è possibile che il livello di assistenza sia preimpostato e che non possa essere cambiato. È anche possibile che vi siano a disposizione per la selezione meno livelli di assistenza di quelli indicati nelle presenti istruzioni. Sono a disposizione al massimo i seguenti livelli di assistenza:

- «OFF»: il supporto del motore è disinserito, è possibile azionare l'eBike pedalando come su una normale bicicletta. In tale livello di pedalata assistita, il relativo sistema non potrà essere attivato.
- «ECO»: assistenza efficace alla massima efficienza, per massima autonomia
- «TOUR»: assistenza regolare, per percorsi con grande autonomia
- «SPORT»: assistenza energica, per guida sportiva su percorsi di montagna nonché per traffico cittadino
- «TURBO»: Assistenza massima fino alle massime frequenze di pedalata, per guida sportiva

Per aumentare il livello di supporto premere il tasto «+» 12 sull'unità di comando per quanto necessario fino a visualizzare sul display b il livello di supporto desiderato, per diminuirlo il tasto «-» 11.

La potenza del motore richiamata appare sul display **a**. La potenza del motore massima dipende dal livello di supporto selezionato.

Se il computer di bordo viene prelevato dal supporto **4**, rimane memorizzato il livello di supporto da ultimo visualizzato, la schermata **a** della potenza del motore rimane vuota.

#### Interazione del sistema eBike con il cambio

Anche con l'azionamento eBike il cambio dovrebbe essere utilizzato come in una bicicletta normale (osservare a riguardo le istruzioni per l'uso dell'eBike).

Indipendentemente dal tipo del cambio è consigliabile durante il cambio di marcia interrompere brevemente di pedalare. In questo modo il cambio di marcia diventa più facile e si riduce l'usura degli organi di azionamento.

Grazie alla selezione della marcia corretta è possibile con lo stesso impiego di forza aumentare la velocità e l'autonomia.

Occorre attenersi alle indicazioni di cambio marcia, che verranno visualizzate mediante le apposite segnalazioni **g** e **h** sul displaySe viene visualizzata l'indicazione **g**, occorrerà passare ad una marcia superiore, dalla minore cadenza di pedalata. Se viene visualizzata l'indicazione **h**, occorrerà passare ad una marcia inferiore, dalla maggiore cadenza di pedalata.

#### Accensione/spegnimento illuminazione della bicicletta

Nella versione in cui la luce di marcia viene alimentata dal sistema eBike, tramite il computer di bordo con il tasto **2** è possibile accendere e spegnere contemporaneamente la luce anteriore e quella posteriore.

Attivando l'illuminazione, comparirà per circa 1 secondo l'indicazione **«Luce accesa»**; disattivandola, verrà visualizzata l'indicazione **«Luce spenta»**, nel campo di testo **d**. A luci accese, verrà visualizzato il simbolo di illuminazione **c**.

L'accensione e lo spegnimento dell'illuminazione della bicicletta non influiscono sulla retroilluminazione del display.

#### Inserimento/disinserimento dell'aiuto alla spinta

L'aiuto alla spinta può facilitare la spinta dell'eBike. La velocità in questa funzione dipende dalla marcia inserita e può raggiungere al massimo 6 km/h. Tanto inferiore sarà la marcia selezionata, tanto più bassa sarà la velocità nella funzione aiuto alla spinta (alla prestazione massima).

La funzione aiuto alla spinta deve essere utilizzata esclusivamente nel caso in cui l'eBike deve essere spinta. Se durante l'impiego dell'aiuto alla spinta le ruote dell'eBike non hanno alcun contatto con il terreno esiste il pericolo di lesioni.

Per **attivare** la pedalata assistita, premere brevemente il tasto **«WALK»** del computer di bordo. Una volta attivata la funzione, premere entro 3 secondi il tasto **«+»** e mantenerlo premuto. Il propulsore dell'eBike verrà inserito.

Nota bene: Nel livello di pedalata assistita «OFF», il sistema non potrà essere attivato.

La spinta assistita verrà **disattivata** al verificarsi di uno dei seguenti eventi:

- rilascio del tasto «+» 12;
- bloccaggio delle ruote dell'eBike (ad es. in caso di frenata o a causa di urto contro un ostacolo);
- velocità superiore a 6 km/h.

Nota bene: In alcuni sistemi, la pedalata assistita può essere avviata direttamente premendo il tasto **«WALK»**.

# Visualizzazione e impostazioni del computer di bordo

#### Visualizzazioni della velocità e della distanza

Nella **visualizzazione tachimetro f** viene sempre visualizzata la velocità attuale.

Nella **visualizzazione funzioni** (combinazione della visualizzazione testo **d** e visualizzazione valori **e**) sono disponibili per la selezione le seguenti funzioni:

- «Ora»: ora attuale
- «Velocità massima»: velocità massima raggiunta dall'ultimo reset
- «Velocità media»: velocità media raggiunta dall'ultimo reset
- «Tempo percorso»: tempo percorso dall'ultimo reset
- «Distanza rimasta»: probabile autonomia della carica presente della batteria ricaricabile (a condizioni, come livello di assistenza, profilo del percorso ecc., immutate)
- «Distanza totale»: indicazione della distanza totale coperta con l'eBike (non resettabile)
- « DuVinci Cad.ped./Marcia»: questa voce di menu verrà visualizzata soltanto in combinazione con un cambio automatico NuVinci H|Sync.

Premendo il tasto «i» per oltre 1 secondo, da qualsiasi voce del menu Informazioni si accederà alla voce di menu NuVinci. Per passare dalla modalità «� NuVinci Cad.ped.» alla modalità «� NuVinci Marcia», premere il tasto «i» per 1 secondo. Per passare dalla modalità « PuVinci Marcia» alla modalità « PuVinci Cad.ped.», basterà premere brevemente il tasto «i».

La configurazione standard è « DuVinci Cad.ped.».

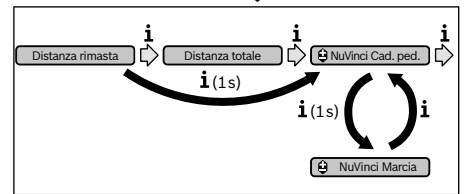

- «Marcia»: questa voce di menu compare soltanto in combinazione con un gruppo Shimano Di2. Sul display verrà visualizzata la marcia del gruppo inserita al momento. Ad ogni cambio di marcia, la nuova marcia verrà brevemente visualizzata sul display.
- « Selez. aut. marce»: questa voce di menu compare soltanto in combinazione con un cambio automatico SRAM.

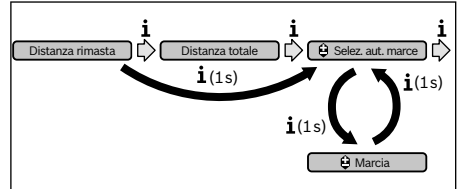

Premendo il tasto **«i»** per oltre 1 secondo, sarà possibile passare dalla modalità automatica **«û Selez. aut. marce»** alla modalità manuale **«û Marcia»** e viceversa. Se è attiva la modalità manuale ed è inserita la prima marcia, anche premendo il tasto **« – » 11** sarà possibile passare alla modalità **«û Selez. aut. marce»**. Premendo nuovamente il tasto **« – » 11**, si potrà tornare alla modalità manuale. Alla modalità manuale si potrà accedere anche premendo il tasto **« + » 12**.

- «Distanza»: distanza percorsa dall'ultimo reset

Per **commutare alla funzione di visualizzazione**, premere il tasto **«i» 1** del computer di bordo, oppure il tasto **«i» 10** dell'unità di comando fino a visualizzare la funzione desiderata.

Per il **reset** di **«Distanza», «Tempo percorso»** e **«Velocità media»** cambiare in una di queste tre funzioni e premere poi il tasto **«RESET» 6** fino a quando la visualizzazione viene azzerata. In questo modo sono ripristinati anche i valori delle altre due funzioni.

Per il **reset** di **«Velocità massima»** cambiare in questa funzione e premere poi il tasto **«RESET» 6** fino a quando la visualizzazione viene azzerata.

Per il **reset** della **«Distanza rimasta»**, commutare in questa funzione, quindi premere il tasto **«RESET» 6** fino a quando la visualizzazione del valore venga resettata al valore predefinito.

Se il computer di bordo viene prelevato dal supporto **4**, tutti i valori delle funzioni rimangono memorizzati e possono ancora essere visualizzati.

#### Visualizzazione/adattamento delle regolazioni di base

Le indicazioni e le modifiche alle configurazioni base sono possibili indipendentemente dal fatto che il computer di bordo sia inserito o meno nel supporto **4**. Alcune configurazioni saranno visibili e modificabili soltanto a computer di controllo inserito. A seconda dell'equipaggiamento dell'eBike, alcune voci di menu potrebbero non essere presenti.

Per arrivare nel menu regolazioni di base premere contemporaneamente il tasto **«RESET» 6** ed il tasto **«i» 1** fino a quando nella visualizzazione testo compare **d «Configurazione»**.

Per **commutare fra le varie configurazioni base**, premere il tasto **«i» 1** del computer di bordo fino a visualizzare la configurazione base desiderata. Se il computer di bordo è inserito nel supporto **4**, si potrà anche premere il tasto **«i» 10** dell'unità di comando.

Per modificare le configurazioni base, se si desidera ridurre un valore o scorrere verso il basso, premere il tasto ON/OFF 5 accanto all'indicazione «-»; se si desidera aumentare un valore o scorrere verso l'alto, premere il tasto di illuminazione 2 accanto all'indicazione «+».

Se il computer di bordo è inserito nel supporto 4, la modifica si potrà effettuare anche con i tasti **« – » 11** o **«+» 12** dell'unità di comando.

Per terminare la funzione e memorizzare una modifica di configurazione, premere il tasto **«RESET» 6** per 3 secondi.

Possono essere selezionate le seguenti regolazioni di base:

- «- Ora +»: È possibile regolare l'ora attuale. Una pressione prolungata sui tasti di regolazione accelera la modifica dell'ora.
- «- Circonf. ruota +»: tale valore, predefinito dal costruttore, si potrà modificare del ± 5 %. Questa voce di menu verrà visualizzata soltanto se il computer di bordo alloggerà nel supporto.
- «- Italiano +»: in questo campo è possibile modificare la lingua dei messaggi di testo. Le lingue disponibili sono: tedesco, inglese, francese, spagnolo, italiano, portoghese, svedese, olandese e danese.
- «- Unità km/mi +»: È possibile visualizzare la velocità e la distanza in chilometri oppure in miglia.
- «- Formato ora +»: È possibile visualizzare l'ora nel formato 12 ore oppure 24 ore.
- «- Ind. c. marcia ON/OFF +»: in questo campo è possibile attivare o disattivare l'indicazione di cambio marcia.
- «Tempo totale»: Visualizzazione della durata totale percorsa con l'eBike (non modificabile)
- «Registrare cambio» (solo per NuVinci H|Sync): in questo campo è possibile effettuare la taratura del cambio continuo. Confermare la taratura premendo il tasto «Illuminazione bicicletta». Seguire quindi le indicazioni. Anche durante la marcia, in caso di guasto, potrebbe rendersi necessaria una taratura. Anche in tale caso, confermare la taratura premendo il tasto «Illuminazione bicicletta» e seguire le indicazioni sul display.

Questa voce di menu verrà visualizzata soltanto se il computer di bordo alloggerà nel supporto.

- «- Marcia partenza +»: qui è possibile stabilire la marcia di partenza. In posizione «--», la funzione automatica di riduzione rapporto verrà disinserita. Questa voce di menu verrà visualizzata soltanto in combinazione con i gruppi Sram DD3 Pulse e Shimano Di2. Questa voce di menu verrà visualizzata soltanto se il computer di bordo alloggerà nel supporto.
- «Regolazione cambio»: questa voce di menu consente una regolazione di precisione del gruppo Shimano Di2. Per il campo di regolazione predefinito, consultare le Istruzioni d'uso del costruttore del cambio. La regolazione di precisione andrà effettuata non appena il cambio emette una rumorosità inconsueta. In tale modo si preverrà l'usura precoce del cambio, oltre ad evitare eventuali problemi nel comportamento di cambio marcia che, in condizioni sfavorevoli, potrebbero anche causare una caduta. Questa voce di menu verrà visualizzata soltanto in combinazione con un gruppo Shimano Di2. Questa voce di menu verrà visualizzata soltanto se il computer di bordo alloggerà nel supporto.
- «Displ. vx.x.x.»: in questo campo viene indicata la versione software del display.
- «DU vx.x.x.»: in questo campo viene indicata la versione software del propulsore. Questa voce di menu verrà visualizzata soltanto se il computer di bordo alloggerà nel supporto.
- «DU # xxxxxxxx»: numero di serie dell'unità motrice. Questa voce di menu verrà visualizzata soltanto se il computer di bordo alloggerà nel supporto.

#### Visualizzazione codice errore

l componenti del sistema eBike vengono costantemente controllati automaticamente. Se viene individuato un errore, compare nella visualizzazione testo **d** il relativo codice di errore.

Premere un tasto a piacimento sul computer di bordo **3**, oppure sull'unità di comando **9**, per tornare alla visualizzazione standard.

- « J Service MM/AAAA»: questa voce di menu verrà visualizzata se il costruttore della bicicletta avrà stabilito una scadenza di assistenza fissa.
- « J Serv. xx km/mi»: questa voce di menu verrà visualizzata se il costruttore della bicicletta avrà stabilito una scadenza di assistenza al raggiungimento di una determinata percorrenza.
- «Bat. vx.x.x.»: in questo campo viene indicata la versione software della batteria. Questa voce di menu verrà visualizzata soltanto se il computer di bordo alloggerà nel supporto.
- «1. Bat. vx.x.x.»: qualora si utilizzino 2 batterie, questa voce indicherà la versione software della prima batteria. Questa voce di menu verrà visualizzata soltanto se il computer di bordo alloggerà nel supporto.
- «2. Bat. vx.x.x.»: qualora si utilizzino 2 batterie, questa voce indicherà la versione software della seconda batteria. Questa voce di menu verrà visualizzata soltanto se il computer di bordo alloggerà nel supporto.
- «Gear vx.x.x.»: in questo campo viene indicata la versione software del cambio automatico. Questa voce di menu verrà visualizzata soltanto se il computer di bordo alloggerà nel supporto. Questa voce di menu verrà visualizzata soltanto in combinazione con un cambio automatico.

In funzione del tipo di errore, l'azionamento viene eventualmente disattivato automaticamente. Il proseguimento della corsa senza assistenza tramite l'azionamento è tuttavia possibile in ogni momento. Prima di ulteriori corse l'eBike dovrebbe essere controllata.

 Far eseguire tutte le riparazioni necessarie esclusivamente da un rivenditore di biciclette autorizzato.

| Codice | Causa                                                       | Rimedi                                                                                                    |
|--------|-------------------------------------------------------------|----------------------------------------------------------------------------------------------------|
| 410    | Uno o più tasti del computer di bordo sono bloccati.        | Controllare se i tasti sono incastrati ad es. a causa di sporcizia che è penetrata. Se necessario, pulire i tasti.      |
| 414    | Problema di collegamento dell'unità di comando              | Fare controllare raccordi e collegamenti                                                                                |
| 418    | Uno o più tasti dell'unità di comando sono bloccati.        | Controllare se i tasti sono incastrati ad es. a causa di sporcizia che è pene-<br>trata. Se necessario, pulire i tasti. |
| 419    | Errore di configurazione                                    | Riavviare il sistema. Se il problema persiste, si prega di contattare il pro-<br>prio rivenditore di eBike Bosch.       |
| 422    | Problema di collegamento dell'unità di<br>azionamento       | Fare controllare raccordi e collegamenti                                                                                |
| 423    | Problema di connessione della batte-<br>ria eBike           | Fare controllare raccordi e collegamenti                                                                                |
| 424    | Errore di comunicazione dei compo-<br>nenti uno con l'altro | Fare controllare raccordi e collegamenti                                                                                |

| Codice   | Causa                                           | Rimedi                                                                                                    |
|----------|-------------------------------------------------|----------------------------------------------------------------------------------------------------|
| 426      | Errore interno: timeout                         | Riavviare il sistema. Se il problema persiste, si prega di contattare il pro-<br>prio rivenditore di eBike Bosch. In questo stato di errore non sarà possi-<br>bile visualizzare o adattare la circonferenza dei pneumatici nel menu delle<br>configurazioni base.                                               |
| 430      | Batteria interna del computer di bordo scarica  | Ricaricare il computer di bordo (nel supporto o tramite attacco USB)                                                                                                    |
| 431      | Errore versione del software                    | Riavviare il sistema. Se il problema persiste, si prega di contattare il pro-<br>prio rivenditore di eBike Bosch.                                                                                                    |
| 440      | Errore interno dell'unità di aziona-<br>mento   | Riavviare il sistema. Se il problema persiste, si prega di contattare il pro-<br>prio rivenditore di eBike Bosch.                                                                                                    |
| 450      | Errore interno: software                        | Riavviare il sistema. Se il problema persiste, si prega di contattare il pro-<br>prio rivenditore di eBike Bosch.                                                                                                    |
| 460      | Anomalia nel collegamento USB                   | Rimuovere il cavo collegamento USB del computer di bordo. Se il problema persiste, si prega di contattare il proprio rivenditore di eBike Bosch.                                                                                                    |
| 490      | Difetto interno del computer di bordo           | Far controllare il computer di bordo                                                                                                    |
| 500      | Errore interno dell'unità di aziona-<br>mento   | Riavviare il sistema. Se il problema persiste, si prega di contattare il pro-<br>prio rivenditore di eBike Bosch.                                                                                                    |
| 502      | Guasto nell'illuminazione della bici-<br>cletta | Controllare le luci ed i relativi cablaggi. Riavviare il sistema. Se il problema persiste, si prega di contattare il proprio rivenditore di eBike Bosch.                                                                                                    |
| 503      | Errore del sensore di velocità                  | Riavviare il sistema. Se il problema persiste, si prega di contattare il pro-<br>prio rivenditore di eBike Bosch.                                                                                                    |
| 510      | Errore interno: sensore                         | Riavviare il sistema. Se il problema persiste, si prega di contattare il pro-<br>prio rivenditore di eBike Bosch.                                                                                                    |
| 511      | Errore interno dell'unità di aziona-<br>mento   | Riavviare il sistema. Se il problema persiste, si prega di contattare il pro-<br>prio rivenditore di eBike Bosch.                                                                                                    |
| 530      | Guasto nella batteria                           | Disattivare l'eBike, rimuovere la batteria eBike e reinserirla. Riavviare il sistema. Se il problema persiste, si prega di contattare il proprio rivendi-<br>tore di eBike Bosch.                                                                                                    |
| 531      | Errore di configurazione                        | Riavviare il sistema. Se il problema persiste, si prega di contattare il pro-<br>prio rivenditore di eBike Bosch.                                                                                                    |
| 540      | Errore di temperatura                           | L'eBike si trova al di fuori del campo di temperatura consentito. Disatti-<br>vare il sistema eBike, in modo da far scendere o risalire la temperatura del<br>propulsore nel campo consentito. Riavviare il sistema. Se il problema per-<br>siste, si prega di contattare il proprio rivenditore di eBike Bosch. |
| 550      | È stata riconosciuta un'utenza non consentita.  | Rimuovere l'utenza in questione. Riavviare il sistema. Se il problema per-<br>siste, si prega di contattare il proprio rivenditore di eBike Bosch.                                                                                                    |
| 580      | Errore versione del software                    | Riavviare il sistema. Se il problema persiste, si prega di contattare il pro-<br>prio rivenditore di eBike Bosch.                                                                                                    |
| 591      | Errore di autenticazione                        | Disattivare il sistema eBike. Rimuovere la batteria e reinserirla. Riavviare il sistema. Se il problema persiste, si prega di contattare il proprio riven-<br>ditore di eBike Bosch.                                                                                                    |
| 592      | Componente incompatibile                        | Utilizzare un display compatibile. Se il problema persiste, si prega di con-<br>tattare il proprio rivenditore di eBike Bosch.                                                                                                    |
| 593      | Errore di configurazione                        | Riavviare il sistema. Se il problema persiste, si prega di contattare il pro-<br>prio rivenditore di eBike Bosch.                                                                                                    |
| 595, 596 | Errore di comunicazione                         | Controllare il cablaggio verso il cambio e riavviare il sistema. Se il problema persiste, si prega di contattare il proprio rivenditore di eBike Bosch.                                                                                                    |

| Codice                       | Causa                                                              | Rimedi                                                                                                    |
|------------------------------|--------------------------------------------------------------------|----------------------------------------------------------------------------------------------------|
| 602                          | Errore interno alla batteria durante<br>l'operazione di ricarica   | Scollegare il caricabatteria dalla batteria. Riavviare il sistema eBike. Col-<br>legare il caricabatteria alla batteria. Se il problema persiste, si prega di<br>contattare il proprio rivenditore di eBike Bosch.                                                                                               |
| 602                          | Errore interno alla batteria                                       | Riavviare il sistema. Se il problema persiste, si prega di contattare il pro-<br>prio rivenditore di eBike Bosch.                                                                                                    |
| 603                          | Errore interno alla batteria                                       | Riavviare il sistema. Se il problema persiste, si prega di contattare il pro-<br>prio rivenditore di eBike Bosch.                                                                                                    |
| 605                          | Errore di temperatura batteria                                     | L'eBike si trova al di fuori del campo di temperatura consentito. Disatti-<br>vare il sistema eBike, in modo da far scendere o risalire la temperatura del<br>propulsore nel campo consentito. Riavviare il sistema. Se il problema per-<br>siste, si prega di contattare il proprio rivenditore di eBike Bosch. |
| 605                          | Errore di temperatura batteria durante<br>l'operazione di ricarica | Scollegare il caricabatteria dalla batteria. Lasciar raffreddare la batteria.<br>Se il problema persiste, si prega di contattare il proprio rivenditore di<br>eBike Bosch.                                                                                                    |
| 606                          | Errore esterno alla batteria                                       | Controllare il cablaggio. Riavviare il sistema. Se il problema persiste, si prega di contattare il proprio rivenditore di eBike Bosch.                                                                                                    |
| 610                          | Errore di tensione nella batteria                                  | Riavviare il sistema. Se il problema persiste, si prega di contattare il pro-<br>prio rivenditore di eBike Bosch.                                                                                                    |
| 620                          | Guasto nel caricabatteria                                          | Sostituire il caricabatteria. Si prega di contattare il proprio rivenditore di eBike Bosch.                                                                                                    |
| 640                          | Errore interno alla batteria                                       | Riavviare il sistema. Se il problema persiste, si prega di contattare il pro-<br>prio rivenditore di eBike Bosch.                                                                                                    |
| 655                          | Errore multiplo nella batteria                                     | Disattivare il sistema eBike. Rimuovere la batteria e reinserirla. Riavviare il sistema. Se il problema persiste, si prega di contattare il proprio riven-<br>ditore di eBike Bosch.                                                                                                    |
| 656                          | Errore versione del software                                       | Si prega di contattare il proprio rivenditore di eBike Bosch per far ese-<br>guire un aggiornamento software.                                                                                                    |
| 7xx                          | Guasto al cambio                                                   | Osservare le Istruzioni d'uso del costruttore del cambio.                                                                                                    |
| Tutte le spie<br>sono spente | Difetto interno del computer di bordo                              | Riavviare il sistema eBike spegnendolo e riaccendendolo.                                                                                                    |

# Alimentazione di energia di apparecchi esterni tramite il collegamento USB

Con l'ausilio del collegamento USB possono essere fatti funzionare o ricaricati la maggior parte degli apparecchi la cui alimentazione di energia è possibile tramite USB (p. es. diversi cellulari).

Presupposto per la carica è che il computer di bordo ed una batteria sufficientemente carica siano inseriti nell'eBike.

Aprire il cappuccio di protezione **8** del collegamento USB sul computer di bordo. Allacciare il collegamento USB del dispositivo esterno, mediante il cavo di ricarica USB

Micro A – Micro B (disponibile presso il proprio rivenditore di eBike Bosch), alla presa USB **7** sul computer di bordo.

Dopo avere scollegato l'utenza, il collegamento USB andrà richiuso con cura, mediante l'apposito cappuccio di protezione  ${f 8}.$ 

Il collegamento USB non è impermeabile. In caso di marcia sotto la pioggia, non è consentito collegare alcun dispositivo esterno e il collegamento USB dovrà essere completamente chiuso dall'apposito cappuccio di protezione 8.

## Manutenzione ed assistenza

#### Manutenzione e pulizia

Tutti i componenti, inclusa l'unità motrice, non andranno immersi in acqua, né puliti con un'idropulitrice.

Per pulire il computer di bordo, utilizzare un panno morbido, inumidito esclusivamente con acqua. Non utilizzare alcun tipo di detergente.

Sottoporre a verifica tecnica il sistema eBike almeno una volta all'anno (ad es. parte meccanica e grado di aggiornamento del software di sistema).

Come ulteriore criterio per la scadenza di assistenza, il costruttore o il rivenditore può adottare una percorrenza e/o un lasso di tempo. Alla scadenza di assistenza, una volta acceso, il computer di bordo informerà della scadenza con l'indicazione di testo **d** « *J* Service» per la durata di 4 secondi.

Per Service e riparazioni all'eBike rivolgersi ad un rivenditore autorizzato di biciclette.

#### Assistenza clienti e consulenza impieghi

Per tutte le domande relative al sistema eBike ed ai suoi componenti rivolgersi ad un rivenditore autorizzato di biciclette.

Le informazioni per contattare rivenditori autorizzati di biciclette sono riportate sulla pagina web www.bosch-ebike.com

#### Trasporto

Qualora si trasporti l'eBike all'esterno della propria vettura, ad es. su un portapacchi, prelevare il computer di bordo e la batteria dell'eBike, al fine di evitare danni. (I computer di bordo non innestabili su un supporto non possono essere prelevati dalla bicicletta. In tale caso, il computer di bordo potrà restare sulla bicicletta stessa.)

Le batterie sono sottoposte ai requisiti di legge per le merci pericolose. L'utente privato potrà trasportare su strada le batterie integre senza essere subordinato a condizioni particolari. Quanto al trasporto da parte di utenti commerciali o di terzi (ad es. trasporto per via aerea o spedizione), andranno rispettati particolari requisiti di imballaggio e contrassegnatura (ad es. prescrizioni ADR). All'occorrenza, preparando il pezzo da inviare, si potrà consultare un esperto in merci pericolose.

In caso di domande relative al trasporto delle batterie ricaricabili rivolgersi ad un rivenditore autorizzato di biciclette. Presso il rivenditore è possibile ordinare anche un imballo per il trasporto adatto.

#### Smaltimento

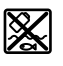

Unità di azionamento, computer di bordo incl. unità di comando, batteria, sensore di velocità, accessori e imballi devono essere riciclati in conformità con le normative ambientali.

Non gettare l'eBike ed i suoi componenti tra i rifiuti domestici!

#### Solo per i Paesi della CE:

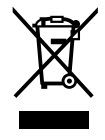

Conformemente alla direttiva europea 2012/19/UE gli apparecchi elettrici diventati inservibili e, in base alla direttiva europea 2006/66/CE, le batterie ricaricabili/batterie difettose o consumate devono essere raccolte separatamente ed essere inviate ad una riutilizzazione ecologica.

La batteria integrata nel computer di bordo può essere rimossa solo per lo smaltimento. Aprendo il guscio della scatola si rischia di danneggiare irrimediabilmente il computer di bordo.

Restituire batterie e computer di bordo non più funzionanti ad una concessionaria di biciclette autorizzata.

#### Li-lon:

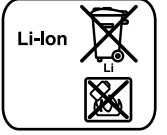

Si prega di tener presente le indicazioni riportare nel paragrafo «Trasporto», pagina Italiano – 9.

Con ogni riserva di modifiche tecniche.

|    | Intuvia                     | Sachnummer                                | einschlägigen Bestimmungen der nachfolgend aufgeführten Richtlinien und<br>Verordnungen entsprechen und mit folgenden Normen übereinstimmen.<br>Technische Unterlagen bei: *                                                                               |
|----|-----------------------------|-------------------------------------------|----------------------------------------------------------------------------------------------------|
| en | EU Declaration              | of Conformity                             | We declare under our sole responsibility that the stated products comply                                                                                                    |
|    | Intuvia                     | Article number                            | with all applicable provisions of the directives and regulations listed below<br>and are in conformity with the following standards.<br>Technical file at: *                                                                                               |
| fr | Déclaration de c            | onformité UE                              | Nous déclarons sous notre propre responsabilité que les produits décrits                                                                                                    |
|    | Intuvia                     | N° d'article                              | sont en conformité avec les directives, règlements normatifs et normes<br>énumérés ci-dessous.<br>Dossier technique auprès de : *                                                                                                    |
| es | Declaración de o            | conformidad UE                            | Declaramos bajo nuestra exclusiva responsabilidad, que los productos                                                                                                    |
|    | Intuvia                     | Nº de artículo                            | nombrados cumplen con todas las disposiciones correspondientes de las<br>Directivas y los Reglamentos mencionados a continuación y están en<br>conformidad con las siguientes normas.<br>Documentos técnicos de: *                                         |
| pt | Declaração de C<br>Intuvia  | conformidade CE<br>N.º do produto         | Declaramos sob nossa exclusiva responsabilidade que os produtos<br>mencionados cumprem todas as disposições e os regulamentos indicados e<br>estão em conformidade com as seguintes normas.<br>Documentação técnica pertencente à: *                       |
| it | Dichiarazione di<br>Intuvia | i <b>conformità UE</b><br>Codice prodotto | Dichiariamo sotto la nostra piena responsabilità che i prodotti indicati sono<br>conformi a tutte le disposizioni pertinenti delle Direttive e dei Regolamenti<br>elencati di seguito, nonché alle seguenti Normative.<br>Documentazione Tecnica presso: * |
| nl | EU-conformiteit             | sverklaring                               | Wij verklaren op eigen verantwoordelijkheid dat de genoemde producten                                                                                                    |
|    | Intuvia                     | Productnummer                             | voldoen aan alle desbetreffende bepalingen van de hierna genoemde richt-<br>lijnen en verordeningen en overeenstemmen met de volgende normen.<br>Technisch dossier bij: *                                                                                  |
| da | EU-overensstem              | nmelseserklæring                          | Vi erklærer som eneansvarlige, at det beskrevne produkt er i                                                                                                    |
|    | Intuvia                     | Typenummer                                | overensstemmelse med alle gældende bestemmelser i følgende direktiver og<br>forordninger og opfylder følgende standarder.<br>Tekniske bilag ved: *                                                                                                    |
| sv | EU-konformitets             | sförklaring                               | Vi förklarar under eget ansvar att de nämnda produkterna uppfyller kraven i                                                                                                    |
|    | Intuvia                     | Produktnummer                             | alla gällande bestämmelser i de nedan angivna direktiven och<br>förordningarnas och att de stämmer överens med följande normer.<br>Teknisk dokumentation: *                                                                                                |
| no | EU-samsvarserk              | dæring                                    | Vi erklærer under eneansvar at de nevnte produktene er i overensstemmelse                                                                                                    |
|    | Intuvia                     | Produktnummer                             | med alle relevante bestemmelser i direktivene og forordningene nedenfor og<br>med følgende standarder.<br>Teknisk dokumentasjon hos: *                                                                                                    |
| fi | EU-vaatimusten              | mukaisuusvakuutus                         | Vakuutamme täten, että mainitut tuotteet vastaavat kaikkia seuraavien                                                                                                    |
|    | Intuvia                     | Tuotenumero                               | direktiivien ja asetusten asiaankuuluvia vaatimuksia ja ovat seuraavien<br>standardien vaatimusten mukaisia.<br>Tekniset asiakirjat saatavana: *                                                                                                    |
| el | Δήλωση πιστότη              | τας ΕΕ                                    | Δηλώνουμε με αποκλειστική μας ευθύνη, ότι τα αναφερόμενα προϊόντα                                                                                                    |
|    | Intuvia                     | Αριθμός ευρετηρίου                        | αντιστοιχούν σε όλες τις σχετικές διατάξεις των πιο κάτω αναφερόμενων<br>οδηγιών και κανονισμών και ταυτίζονται με τα ακόλουθα πρότυπα.<br>Τεχνικά έγγραφα στη: *                                                                                          |
| pl | Deklaracja zgod             | ności UE                                  | Oświadczamy z pełną odpowiedzialnością, że niniejsze produkty                                                                                                    |
|    | Intuvia                     | Numer katalogowy                          | odpowiadają wszystkim wymaganiom poniżej wyszczególnionych dyrektyw i<br>rozporządzeń, oraz że są zgodne z następującymi normami.<br>Dokumentacja techniczna: *                                                                                            |

Wir erklären in alleiniger Verantwortung, dass die genannten Produkte allen

de EU-Konformitätserklärung

### II | C€

| cs | EU prohlášení o sl  | nodě                  | Prohlašujeme na výhradní zodpovědnost, že uvedený výrobek splňuje |                                                                                            |
|----|---------------------|-----------------------|-------------------------------------------------------------------|--------------------------------------------------------------------------------------------|
|    | Intuvia             | Objednací číslo       | všechna příslušná ustanovení                                      | níže uvedených směrnic a nařízení a je                                                     |
|    |                     |                       | v souladu s následujícími norn                                    | nami:                                                                                      |
|    |                     |                       |                                                                   |                                                                                            |
| SK | EU vyniasenie o zi  | node                  | vyniasujeme na vynradnu zod                                       | povednost, że uvedeny vyrobok spina vsetky                                                 |
|    | Intuvia             | Vecne cislo           | s nasledujúcimi normami                                           | vedenych shiernic a hanadeni a je v sulade                                                 |
|    |                     |                       | Technické podklady má spolo                                       | čnosť: *                                                                                   |
| hu | EU konformitási n   | vilatkozat            | Egyedüli felelőséggel kijelentji                                  | ük, hogy a megnevezett termékek megfelelnek                                                |
|    | Intuvia             | Cikkszám              | az alábbiakban felsorolásra ke                                    | rülő irányelvek és rendeletek valamennyi                                                   |
|    |                     |                       | idevágó előírásainak és megfe                                     | lelnek a következő szabványoknak.                                                          |
|    |                     |                       | Műszaki dokumentumok megő                                         | brzesi pontja: *                                                                           |
| ro | Declarație de con   | formitate UE          | Declarăm pe proprie răspunde                                      | ere că produsele menționate corespund tuturor                                              |
|    | Intuvia             | Număr de identificare | dispozițiilor relevante ale direc                                 | ctivelor și reglementarilor enumerate în cele ce                                           |
|    |                     |                       | Documentatie tehnică la: *                                        | le cu unhatoarele standarde.                                                               |
| bg | ЕС декларация за    | а съответствие        | ,<br>С пълна отговорност ние дек                                  | ларираме, че посочените продукти                                                           |
| Ũ  | Intuvia             | Каталожен номер       | отговарят на всички валидни                                       | изисквания на директивите и разпоредбите                                                   |
|    |                     |                       | по-долу и съответства на сле                                      | дните стандарти.                                                                           |
|    |                     | • = -                 | І ехническа документация пр                                       | ОИ: *                                                                                      |
| sl | Izjava o skladnost  | i ES                  | Izjavljamo pod izključno odgov                                    | vornostjo, da je omenjen izdelek v skladu z                                                |
|    | Intuvia             | Stevilka artikla      | standardom                                                        | ektiv in ureub ter ustreza nasieunjin                                                      |
|    |                     |                       | Tehnična dokumentacija pri: *                                     |                                                                                            |
| hr | EU izjava o suklad  | nosti                 | Pod punom odgovornošću izja                                       | avljujemo da navedeni proizvodi odgovaraju                                                 |
|    | Intuvia             | Kataloški br.         | svim relevantnim odredbama                                        | direktiva i propisima navedenima u nastavku i                                              |
|    |                     |                       | da su sukladni sa sljedećim no                                    | rmama.                                                                                     |
|    | <b>FI</b> ( 111     |                       | Tennicka dokumentacija se m                                       |                                                                                            |
| et | EL-vastavusdekia    | ratsioon              | Kinnitame ainuvastutajatena,                                      | et nimetatud tooted vastavad jargnevalt<br>ste kõikidele asiaomastele nõuetele ja on       |
|    | Intuvia             | lootenumber           | kooskõlas järgmiste normideg                                      | a                                                                                          |
|    |                     |                       | Tehnilised dokumendid saada                                       | val: *                                                                                     |
| lv | Deklarācija par at  | bilstību EK           | Mēs ar pilnu atbildību paziņoja                                   | am, ka šeit aplūkotie izstrādājumi atbilst visiem                                          |
|    | standartiem         |                       | tālāk minētajās direktīvās un r                                   | īkojumos ietvertajām saistošajām nostādnēm,                                                |
|    | Intuvia             | Izstrādājuma numurs   | kā arī sekojošiem standartiem                                     |                                                                                            |
|    | <b>FO</b> (111)     |                       | Tenniska dokumentacija no: "                                      |                                                                                            |
| It | ES atitikties dekia | aracija               | Atsakingal pareiskiame, kad is                                    | svardyti gaminiai atitinka visus privaiomus<br>reglamentu reikalavimus ir čiuos standartus |
|    | Intuvia             | Gaminio numeris       | Techninė dokumentacija saug                                       | oma: *                                                                                     |
|    | Intuvia             | 1 270 020 903         | 2014/30/EU                                                        | EN 55022:2010                                                                              |
|    |                     | 1 270 020 906         | 2011/65/EU                                                        | EN 55024:2010                                                                              |
|    |                     | 1 270 020 909         |                                                                   | * Bosch eBike Systems                                                                      |
|    |                     |                       | н возсп                                                           | 72703 Reutlingen                                                                           |
|    |                     |                       | Olaura Elaita abara                                               |                                                                                            |
|    |                     |                       | Claus Fleischer<br>Senior Vice President                          | Gunter Flinspach<br>Vice President                                                         |
|    |                     |                       |                                                                   | vice i resident                                                                            |
|    |                     |                       | DDD CAT                                                           |                                                                                            |
|    |                     |                       | pp c                                                              | i.V. Jupl                                                                                  |
|    |                     |                       | Bosch eBike Systems, 72703 Reut                                   | lingen, GERMANY                                                                            |
|    |                     |                       | Reutlingen, 01.04.2016                                            |                                                                                            |

# **Active Line/Performance Line**

**Robert Bosch GmbH** 

Bosch eBike Systems 72703 Reutlingen GERMANY

www.bosch-ebike.com

1 270 020 XBI (2016.04) T/110 WEU